# OTDR PC 端分析软件操作手册

#### 一. 软件安装

- 1. 运行环境
- 2. 安装
- 3. 卸载

### 二. 开始与退出

- 1. 开始
- 2. 退出

# 三. 界面布局

- 1. 菜单
- 2. 文件列表
- 3. 数据列表
- 4. 事件列表

#### 四. <u>报表</u>

- 1. 选择文件
- 2. 选择版式
- 3. 导出
- 4. 报告示例

### 五. 智能光链路分析

- 1. 主界面
- 2. 文件
- 3. 报表
- 4. 文件列表
- 5. 详情
- 6. 总信息

# 六. 文件操作

- 1. 打开文件
- 2. 关闭文件

### 七. 波形操作

- 1. 光标操作
- 2. 放大/缩小与恢复
- 3. 横向/纵向移动与恢复

### 八. 波形分析

- 1. 动态范围
- 2. 衰减盲区
- 3. 事件盲区

# 软件安装

1. 运行环境

操作系统: Windows 7 或 Windows 10(32 bit/64 bit)。

2. 安装

注: 已安装老版本的,必须先将旧版本卸载后再进行安装。

双击 Fiber-Installer-0.2.6.8-x86 程序安装包,显示安装画面。

| Fiber Installer 安装程序                                     |                                  |  |
|----------------------------------------------------------|----------------------------------|--|
| <b>安装程序 - Fiber</b><br>安装文件夹<br>选择组件<br>许可协议<br>开始菜单块建方式 | 安装程序 - Fiber<br>欢迎使用 Fiber 安勒向导。 |  |
| 准备安装<br>正在安装<br>已完成                                      |                                  |  |
|                                                          |                                  |  |
|                                                          |                                  |  |

| G Fiber Installer 安装程序                              |                                                            |                                        |
|-----------------------------------------------------|------------------------------------------------------------|----------------------------------------|
| <b>安装程序 - Fiber</b><br><b>安装文件夹</b><br>选择唱件<br>许可协议 | 安装文件夹<br>请施定将安装 Fiber 的目录。<br>C.\Trogrem Files (x80)\Fiber | · ************************************ |
| 开始栗单快撒方式<br>准备安装<br>正在安装<br>巴完成                     |                                                            |                                        |
|                                                     |                                                            |                                        |
|                                                     |                                                            | 下一步如 取消                                |

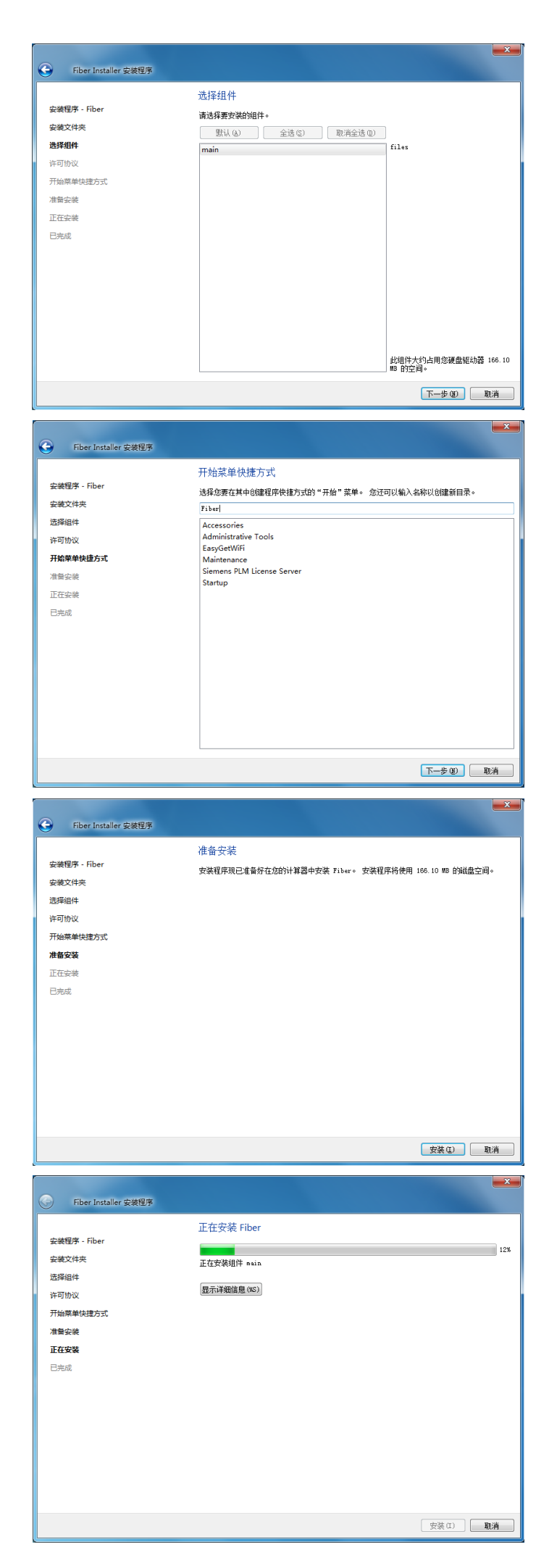

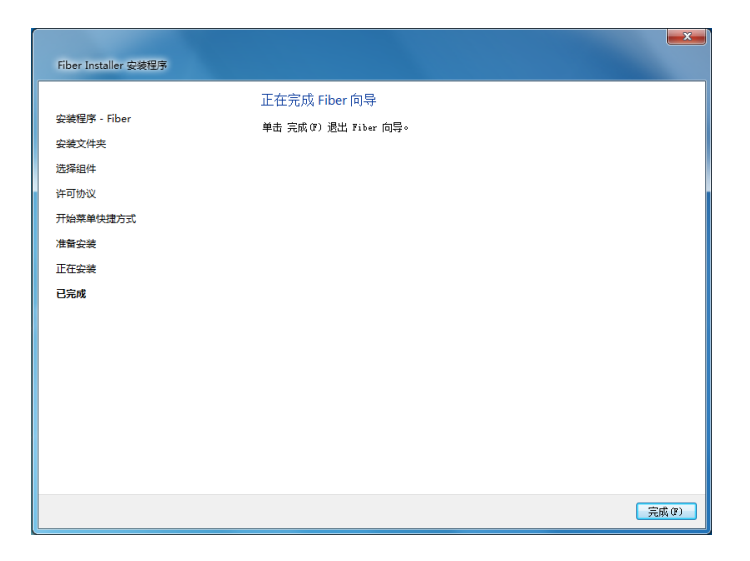

# 3. 卸载

开始一控制面板一添加/删除程序一找到并选中-Fiber-点击鼠标右键-选择卸载。

# 开始与退出

1. 开始

桌面快捷方式

开始—所有程序—OTDR Assistant for PC.exe

- 2. 退出
  - 1) 文件一退出
  - 2) 软件右上方的(X)键

# 界面布局

# 1. 菜单 查看 1) 文件 a) 打开(最多可同时打开四十条波形) 文件一打开一选择波形文件并打开(右上角选中 SOR 时, 仅可打开\*. sor 文件,选中 TOR 时,仅可打开\*. tor 文件)。 b) 打开 SOR 双向波形 文件一打开 SOR 双向波形一弹出双向波形分析窗口 从目录中分别打开参考文件和比较文件(\*.sor)。 双向波形分析 注: 双向波长测试的两个文件的脉宽、量程和波长必须 相同,比较文件的波形打开后左右会反转。 c) 保存 比较文件 对文件中标注信息、环境信息及其他可编辑部分更改保存, SOR 保存时, AaBb 光标位置在曲线图上的位置也会保存。 d) 关闭 关闭文件列表中选中的文件。 e) 全部关闭 关闭当前已打开的所有文件。 f) 退出

#### 2) 查看

- 显示全部曲线 a)
- 隐藏全部曲线 b)
- 切换图表 X/Y 轴绽放模式 c)
- 扩展图表区域 d)
  - •点击后文件列表缩小到最小,并隐藏底部的标签栏
  - 当标签栏处于隐藏状态时,可将鼠标放至控制光标按钮下方... 图标处,当出现双向箭头时按住鼠标左键向上拖动即可显示
  - •将鼠标放至文件列表与波形区域中间...图标处,当出现双向 箭头时按住鼠标左键左右拖动即可调整文件列表的宽度。
- 3) 显示
  - a) 长度单位 设置显示的长度单位
- 4) 分析
  - a) 动态范围
  - b) 衰减盲区
  - c) 事件盲区
  - d) 动态范围使用光标位置
  - e) 衰减盲区使用光标位置
  - f) 不使用光标位置
- 报表 5)
  - a) 导出
    - 对当前选中文件导出报表
  - b) 导出全部
  - c) 报告窗口

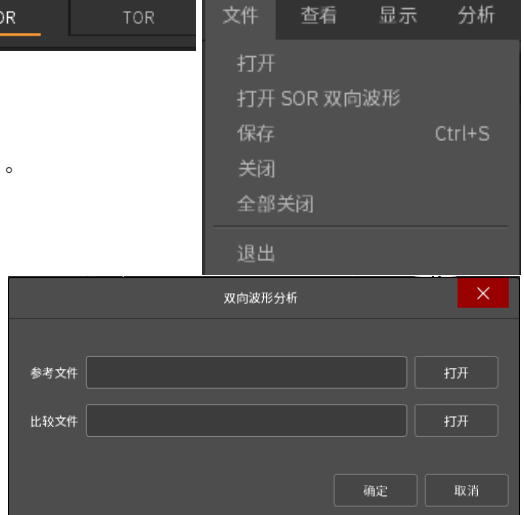

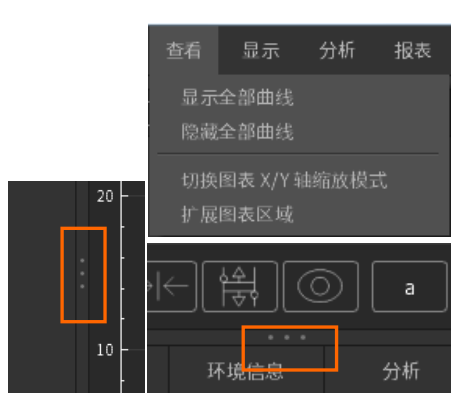

| 显示 | 分析   | 报表                   | 设置                          | 帮助                   |    |
|----|------|----------------------|-----------------------------|----------------------|----|
| 长度 | 単位   | ▶ ✔ m,<br>ft/<br>ft/ | /km(米/<br>ˈkft(英尺<br>ˈmi(英尺 | 千米)<br>/千英尺)<br>/英里) |    |
|    | 分析   | 报                    | ŧ                           | 设置                   | 帮助 |
|    | 动家   | 玄范围                  |                             |                      |    |
|    | 衰》   | 咸盲区                  |                             |                      |    |
|    | 事件   | 牛盲区                  |                             |                      |    |
|    | 运力者  |                      |                             |                      |    |
|    | 衰)   |                      |                             |                      |    |
|    | ✔ 不住 | 更用光林                 | 示位置                         |                      |    |
|    |      |                      | 报表                          | 设置                   | ĩ  |
|    |      |                      | 导出                          | Ц                    |    |
|    |      |                      | 导出                          | 出全部                  |    |
|    |      |                      | 报台                          | 皆窗口                  |    |

- 6) 设置
  - a) 语言 可在英语,简体中文和繁体中文间切换
  - b) 选项 提示是否每次退出时弹出询问窗口
- 7) 帮助
  - a) 关于 查看当前软件名称和版本。
- 2. 文件列表
  - 1) 选择文件切换
    - a) 鼠标左键点击选择文件

b) 通过文件列表上方的箭头按钮,切换选择文件 选择波形对应的信息(如测量条件,光标信息,事件列表) 会在对应区域显示, A, B; a, b 光标也会与该波形相关联。

- 2) 关闭文件
  - a) 点击文件列表右上方的"×",提示是否全部关闭
  - b) 点击各文件后面的"×",提示是否关闭文件
  - c) 选择文件调出右键菜单,可选择关闭/全部关闭文件
- 3) 隐藏文件
  - a) 点击文件列表右上方的"-",隐藏/显示所有文件
  - b) 点击各文件后面的"-",隐藏/显示此文件
  - c) 选择文件调出右键菜单,可选择显示/隐藏全部文件
- 4) 导出/导出全部选择文件调出右键菜单,可选择导出/导出全部报表
- 3. 数据列表
  - 1) 波形信息

数据列表左上方显示波形信息,包含通过/不通过判定结果、总距离、总损耗和总光损耗值。

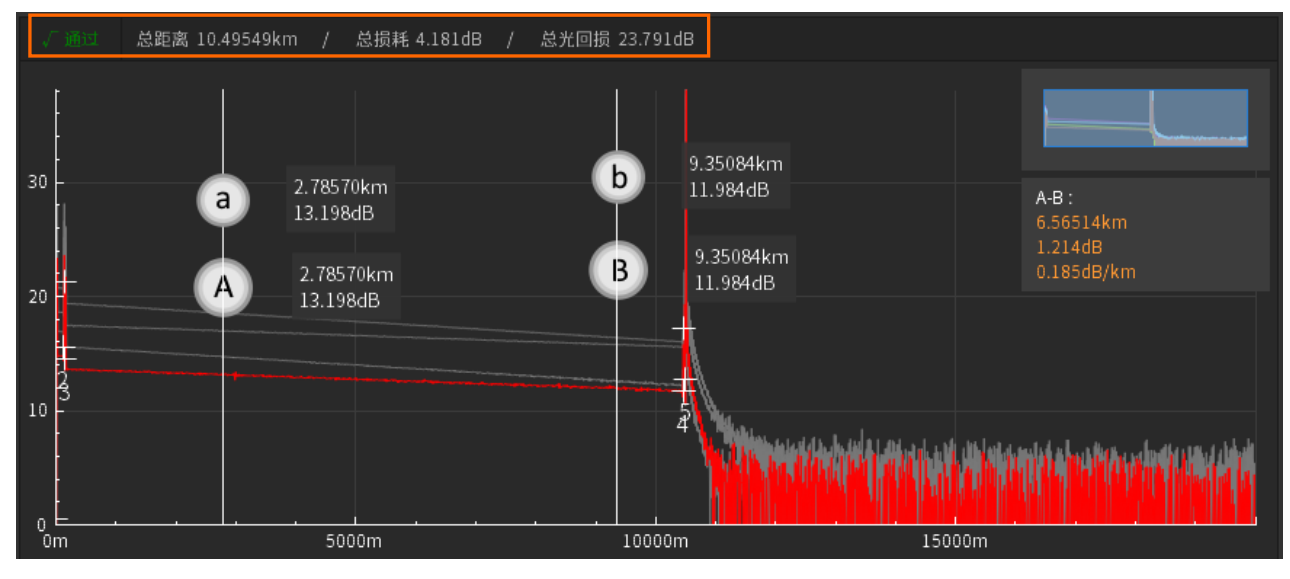

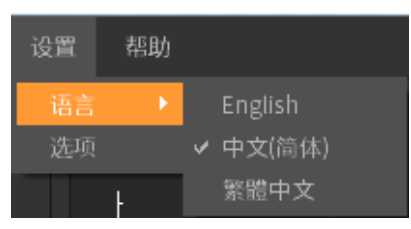

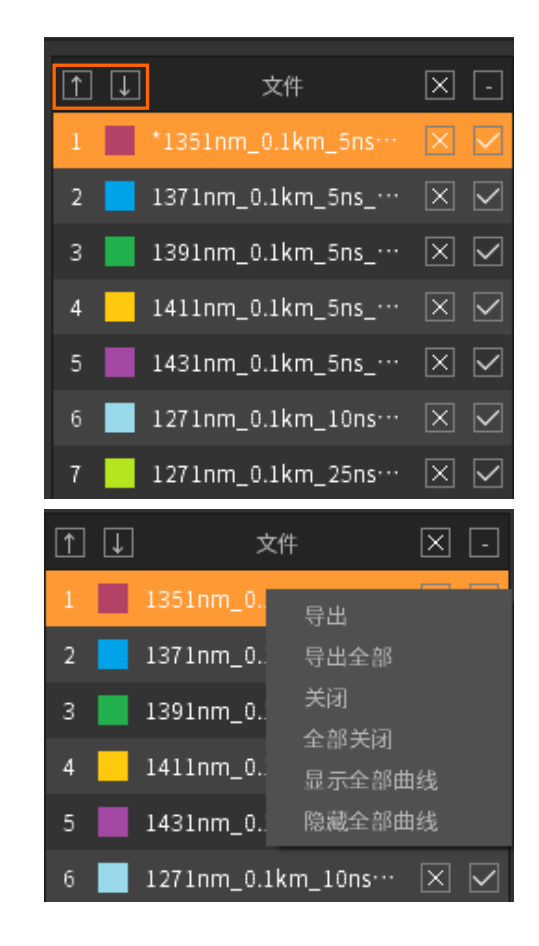

- 2) 缩略图
   显示整个波形
- A-B 光标信息
   显示 A-B 两点间的距离差、衰减值和衰减率。

╋╍╋╸

4) 事件列表线性视图

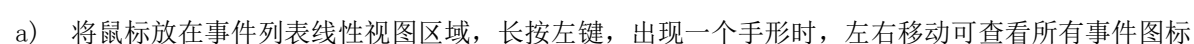

♣

- b) SOR/TOR 事件图标中有 √ 的表示该事件通过, 有×表示该事件不通过, 用虚线框住两个及以上事件则表示 该事件为 M 事件。
- c) 左键点击事件图标, A, B, a, b 光标将定位在当前所选事件在波形图中的位置,同时事件列表中选中当前 事件
- 5) 偏移(当前选中波形横向/纵向移动幅度大小) 偏移表格从左到右分别为步进按钮、步进值、上下箭头按键,左右箭头按钮。 点击按钮可实现波形的移动与复位,详细操作方式见<u>波形操作</u>中的横向/纵向 移动与恢复。

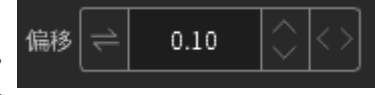

6) 光标控制 光标表格从左到右分别为光标复位、光标居中、自动调整 光标上下位置,显示/隐藏光标。 点击按钮可控制光标,详细操作方式见<u>波形操作</u>中的光标 操作。

| 光标 🔶 | - ]( → | ←][   | <u>속</u> | $\odot$ |
|------|--------|-------|----------|---------|
| a    | A      | ] & [ | в        | Ь       |

A-B :

6.56514km 1.214dB

7) 单曲线显示

点击工具图标,边框变为橙色后,波形区域中选中的波形显示红色,其余曲线显示灰色,如下图所示。

| √ 通过 | 总距离 10.49549km  /  | 总损耗 4.181dB / 总                                | 总光回损 23.791dB      |                        |                                                                    |
|------|--------------------|------------------------------------------------|--------------------|------------------------|--------------------------------------------------------------------|
| ļ    |                    |                                                | 9.35084            | km                     |                                                                    |
| 30 - | a 2.7857<br>13.198 | 70km<br>3dB                                    | 11.984c            | B                      | A-B :<br>6.56514km                                                 |
| 20   | A 2.785            | 70km<br>8dB                                    | B 9.3508<br>11.984 | 4km<br>dB              | 1.2140B<br>0.185dB/km                                              |
| 2    |                    |                                                |                    |                        |                                                                    |
|      |                    |                                                | 4                  | <b>Y</b> YYYYYYYYYYYYY | i niga ngini ni sa tan sa tanin dina dina dina dina dina dina dina |
| 0m   | 50                 | 00m                                            | 10000m             | 15000r                 | n                                                                  |
|      |                    |                                                |                    |                        |                                                                    |
| 偏移 🔁 | 10 🗘 <>            | ж <b>ф                                    </b> | ₩ <u></u>          | a A & B                | ь ты                                                               |

#### 4. 事件列表

# 1) 事件

| 事件 | 测量参数     | 标注信息 | 环境信息    分析 | 总信息   |         |            |       |     |
|----|----------|------|------------|-------|---------|------------|-------|-----|
|    |          |      | 距离/长度(km)  |       | 反射(dB)  | 衰减率(dB/km) |       | 子事件 |
|    |          | 光纤起始 | 0.00000    | 0.786 | -56.693 |            | 0.786 |     |
|    |          | 光纤区段 | (0.13271)  | 0.024 |         | 0.180      | 0.810 |     |
|    | Σ        | M型事件 | 0.13271    | 0.616 |         |            | 1.426 |     |
|    | Ξ.       | 光纤区段 | (0.02393)  | 0.004 |         | 0.180      | 1.430 |     |
|    | <u> </u> | 反射   | 0.15664    | 0.523 | -56.953 |            | 1.953 |     |
|    | Ξ.       | 光纤区段 | (10.30790) | 1.855 |         | 0.180      | 3.808 |     |
| 4  | Σ        | M型事件 | 10.46454   | 0.350 | ,       | ,          | 4.158 |     |
|    |          |      |            |       |         |            |       |     |

a) 左键/右键单击

选择事件行,并将 A, B; a, b 光标定位在当前所选事件在波形图中的位置,同时在事件列表线性视图中选中当前事件图标。

- b) 滚轮滚动
   选中事件:查看所有事件。
   单击事件标题菜单:切换事件菜单。
- c) 当事件间隔很近时,会生成合并事件(M型),点击子事件列中的图标,弹出一个窗口,可查看合并事件 中子事件的数据。
- 2) 测量参数

| 事件         | 测量参数 | 标注信息 | 环境信息 | 分析           | 总信息 |
|------------|------|------|------|--------------|-----|
| 测量参数       |      | 测量设置 |      |              |     |
| 波长: 1550nm |      |      |      | 折射率: 1.46832 |     |
| 脉宽: 10ns   |      |      |      | 背向系数: -82.1  |     |
| 平均时间: 15s  |      |      |      | 反射阈值: -75.0  |     |
| 量程: 20km   |      |      |      | 熔接损耗: 0.05   |     |
|            |      |      |      | 结束阈值: 3.0    |     |

 标注信息 公司,客户,光缆 ID,光纤 ID 和注释可按需求编

| 事作   | 4 | 测量参数 | 标注信息 | 环境信息 | 分析 | 总信息 |
|------|---|------|------|------|----|-----|
| 编辑   |   |      |      |      |    |     |
| 公司   |   |      |      |      |    |     |
| 客户   |   |      |      |      |    |     |
| 光缆ID |   |      |      |      |    |     |
| 光纤ID |   |      |      |      |    |     |
| 注释   |   |      |      |      |    |     |

 4) 环境信息
 位置 A,操作员 A,位置 B, 操作员 B 可按需求编辑

| 事件   | 测量参数 | 标注信息 | 环境信 | 息    | 分析         | 总信息      |
|------|------|------|-----|------|------------|----------|
| 编辑   |      |      |     |      |            |          |
| 位置A  |      |      |     | 方向:  | A→B        |          |
| 操作员A |      |      |     | 定位技习 | Ҟ: GPS     |          |
| 位置B  |      |      |     | 经纬度: | E,N        |          |
| 操作员B |      |      |     | 温湿度: | 40(°C),53% | <u>,</u> |

- 5) 分析
- **损耗测量:**四点法会出现"a、A、b、B"四个光标, 适当移动光标。 "a、A"内的 LSA 数值和"b、B"内的 LSA 数值的差值可以更准确的判定损耗。
- A-B LSA 损耗:采用"两点法"损耗计算,用两个 光标内的 LSA 斜率,计算出 A-B 两点间的差值。
- **衰减率:**两点区域衰减率在 A-B 两间计算出实际衰 减然后单位化到每公里损耗后显示出,受 噪声干扰较大。
- **A-B LSA 衰减率:** 在 A-B 两间计算出 LSA 斜率来获 得衰减值单位化后显示,衰减率比 较稳定。
- **反射率:** 三点法反射会有 "a、A、B" 三个光标, "a、 A" 设定在反射前平坦位置 LSA 平均后获得 起始功率, "B" 设置在反射最高点即可显示 出该反射的数值。
- 回损测量: A-B 光回损计算两个光标间回损量,线路 总光回损计算整段光纤的回损值。

S

6) 总信息

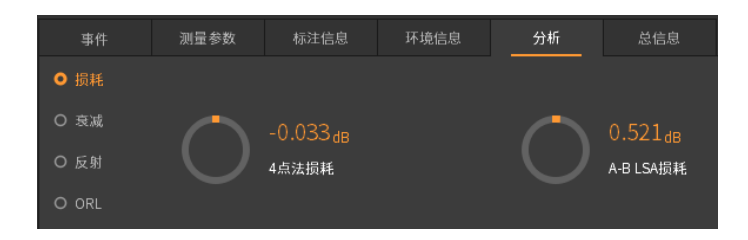

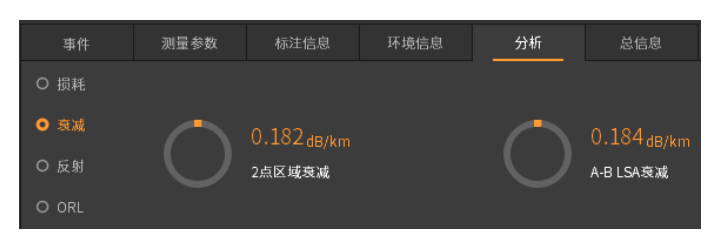

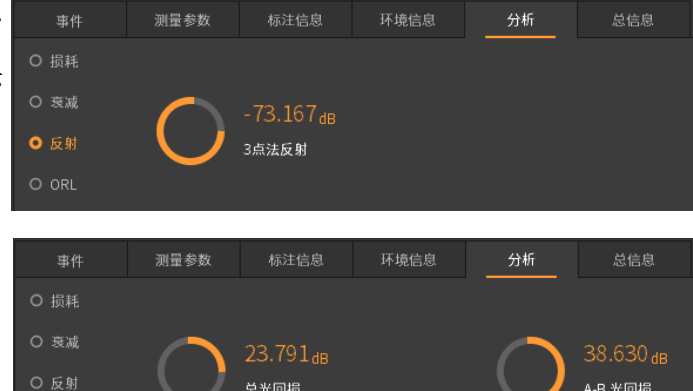

| 事件    |     | 测量参数 | 标注信息 | 环境信息 | 分析 | 总信息 |
|-------|-----|------|------|------|----|-----|
| DR版本: | 212 |      |      |      |    |     |
| 商:    | ТЗ  |      |      |      |    |     |

报表

1. 选择文件

 选择文件界面进入 报表--报告窗口-进入导出报表的选择文件界面

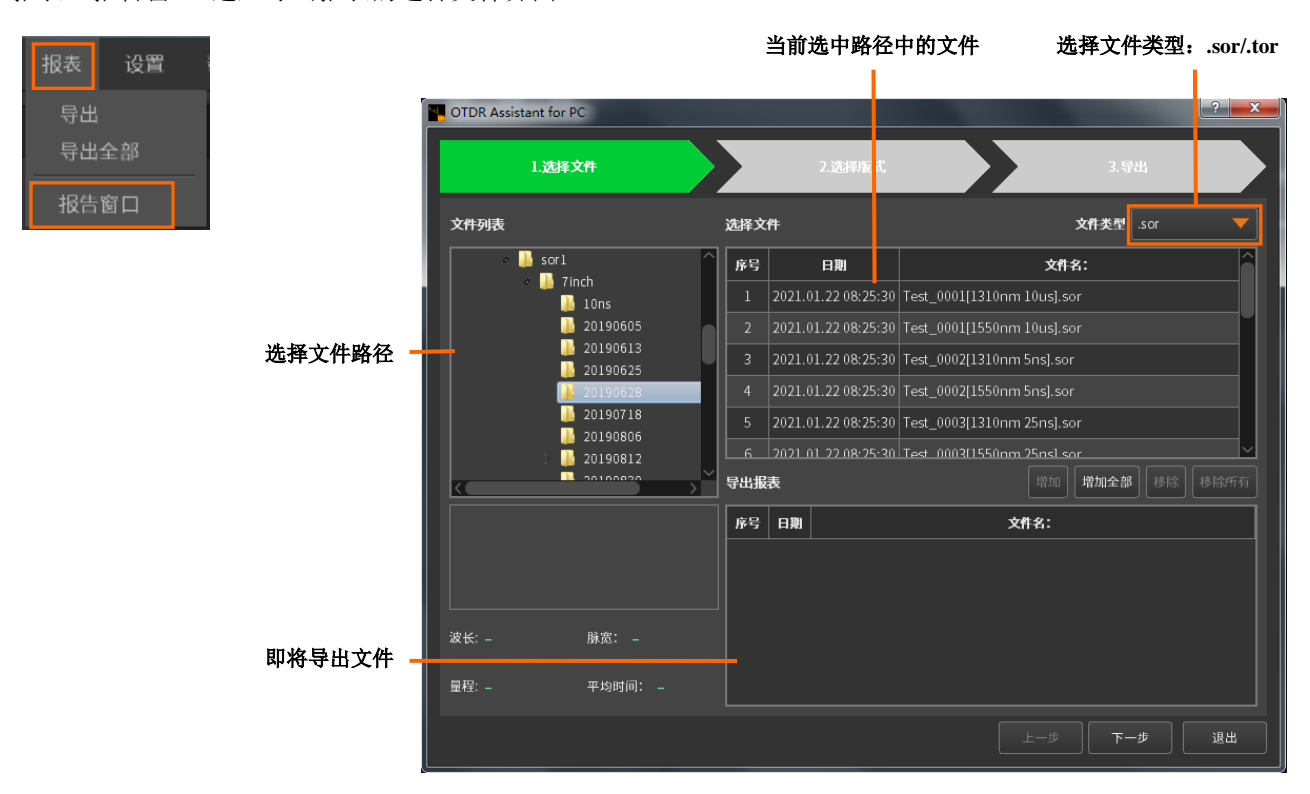

- 2) 添加导出文件
  - a) 选择路径中的文件时按住 Ctrl/Shift 键可多选,此时增加/全部增加按钮可编辑,可将部分或全部文件添加到导出文件列表中。
  - b) 当导出列表中已添加部分文件,更换文件类型后,可继续添加,即可同时导出 sor 和 tor 文件。
  - c) 选中文件后,按住鼠标左键不放,拖动文件进入导出文件列表后放手,可实现文件添加。
- 3)选择导出文件列表中的文件时按住 Ctr1/Shift 键可多选,此时下图移除和移除所有按钮可编辑,可移除部分 或所有导出文件列表中的文件。

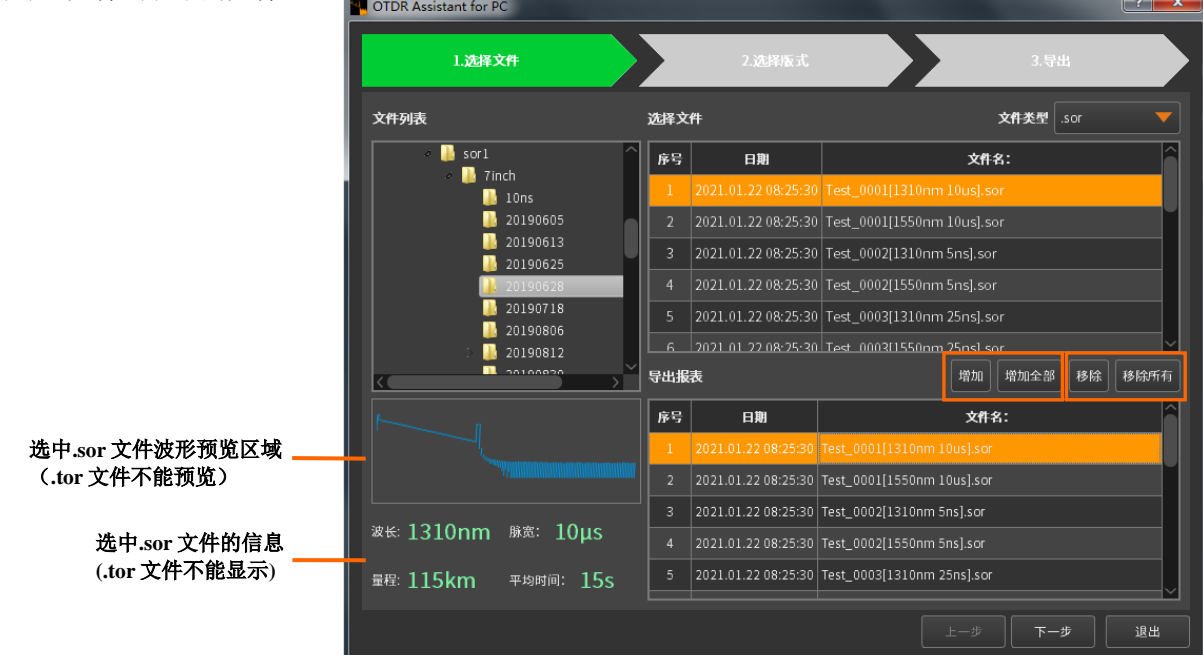

#### 2. 选择版式

- 1) 选择版式界面进入
  - a) 选择文件界面点击下一步进入。
  - b) OTDR Assistant for PC-打开文件右键菜单一导出/导出全部进入。
  - c) 右上角切换到 TOR一打开文件右键菜单一导出/导出全部进入。

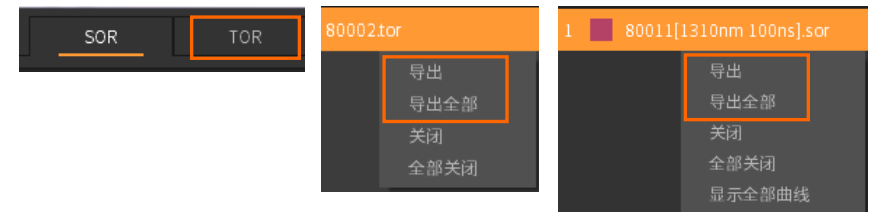

- 2) Pdf、X1s 两种格式导出,X1s 版式包括单页单联,单页双联,单页六联三种版式。
- 3) X1s 版式支持打印预览,打印,导出功能。(只支持 sor 文件, tor 文件暂不支持)
- 4) 多页报告格式可选择标准/高级。

|            |                                                | OTDR Assistant for PC |                                       |        | ? ×                                         |
|------------|------------------------------------------------|-----------------------|---------------------------------------|--------|---------------------------------------------|
|            | 甲负六联报告                                         | 1.选择文                 | :#                                    | 2.选择版式 | 3.导出                                        |
|            |                                                |                       | 多页报告                                  |        | 单页单联报告                                      |
|            | 一页A4纸上将会输出对多6份<br>报告,包含了常用的测试信息,<br>最大化地节约纸张用量 |                       | ↑測试文件书会生成多页报<br>包含详细的测量信息<br>报告格 ₹ 高级 |        | + 数量小于等于25个时,会编<br>药报告,活则会输出多页<br>5         |
| $\frown$   |                                                |                       |                                       |        | <sup>歿计讲紙53&amp;A4紙</sup><br>单页六联报告         |
| $\bigcirc$ | 此级式不支持tor文件,请返回重新选择<br>预计消耗 1 张A4纸             |                       | 5,44纸上将会输出两阶报告。<br>各了常用的测试信息          |        | 〔A4纸上将会输出对多6份<br>5、包含了常用的潮试结组,<br><化地节约纸逐用量 |
|            | 上ー歩 下一歩 退出                                     |                       | 预计消耗33                                | KA4HE  | 預计消耗 1 第A4紙<br>上ー步 下一步 退出                   |
|            |                                                |                       |                                       |        |                                             |

- 3. 导出
  - 1) 导出界面进入

选择版式界面点击下一步进入。

- 2) 客户信息设置
  - a) 统一使用如下信息:选择并输入信息后将会出现在所有导出/打印的报表中,若勾选自动累加,且信息 填写为数字时,导出/打印的报表中光纤 ID 以此数字开始累加,若填写的是中文/英文或空白时,导出/ 打印的报表中光纤 ID 从0开始依次累加;若不勾选自动累加,则光纤 ID 为实际填写内容。

| 光纤ID     |       | 🔽 自动累加值 |
|----------|-------|---------|
| 光纤ID     | sgfg  | ☑ 自动累加值 |
| 光纤ID     | 一号光纤  | ☑ 自动累加值 |
|          |       |         |
| 光纤ID     | 20    | ☑ 自动累加值 |
|          |       |         |
|          |       |         |
| du tatua |       |         |
| 光纤ID     | ihdsz | ■ 自动累加值 |

| 序号   | 光纤ID     | 文件名:                              |
|------|----------|-----------------------------------|
| 1    | 0        | 100+320+520_0002[1625nm 50ns].sor |
| 2    | 1        | 100[1625nm 5ns].sor               |
| 3    | 2        | 100_0001[1625nm 10ns].sor         |
| 4    | 3        | 100+320+520[1625nm 50ns].sor      |
|      |          |                                   |
| 序号   | 光纤ID     | 文件名:                              |
| 1    | 20       | 100+320+520_0002[1625nm 50ns].sor |
| 2    | 21       | 100[1625nm 5ns].sor               |
| 3    | 22       | 100_0001[1625nm 10ns].sor         |
| 4    | 23       | 100+320+520[1625nm 50ns].sor      |
| -t-D | 1. 15.10 |                                   |
| 序号   | 光纤ID     | 文件名:                              |
| 1    | ihdsz    | 100+320+520_0002[1625nm 50ns].sor |
| 2    | ihdsz    | 100[1625nm 5ns].sor               |
| 3    | ihdsz    | 100_0001[1625nm 10ns].sor         |
| 4    | ihdsz    | 100+320+520[1625nm 50ns].sor      |

- b) 使用文件自带信息:导出/打印的报表显示的信息为原文件自带信息。
- 3) 导出选项
  - a) 当导出一份文件时,下图框住部分不显示。

导出多份文件时显示

| 导出选项 |                       |       | <u> </u>    |
|------|-----------------------|-------|-------------|
| 报表名称 | 80002 <b>回</b> 銀      | 随原文件名 | 报告格式 .pdf 🔻 |
| 导出到  | C:/Users/USER/Desktop |       | 📄 🔲 跟随文件路径  |

b) 当同时导出多份文件,并勾选"跟随原文件名",导出的文件名称与 sor 文件名称相同;不勾选"跟随原文件名",报表名称为导出的第一份文件名\_0001。

| 导出选项  | 页 ——        |                             |         |               |         | _                                        |                  |           |              |          |
|-------|-------------|-----------------------------|---------|---------------|---------|------------------------------------------|------------------|-----------|--------------|----------|
| 报表名称  | 80002       |                             |         |               |         | L. L. L. L. L. L. L. L. L. L. L. L. L. L | 7 跟随原文件名         | ŧ         | 设告格式 .pdf    |          |
| 导出到   |             |                             |         |               |         |                                          |                  |           | 📔 跟随文件:      | 路径       |
| 预览 —  |             |                             |         |               |         |                                          |                  |           |              |          |
| 序号    | 光纤ID        | 文件名:                        |         | 日期            |         |                                          | 报表名称             |           | 导出路径         | -        |
| 1     | ihdsz       | 100+320+520_0002[1625nm 50  | ns].sor | 2022.06.08 18 | 3.44.29 | 100+320+52                               | 20_0002[1625nm   | 50ns].pdf | C:/Users/USE |          |
| 2     | ihdsz       | 100[1625nm 5ns].sor         |         | 2022.06.08 18 | 8.44.29 | 100                                      | )[1625nm 5ns].pc | lf        | C:/Users/USE |          |
| 3     | ihdsz       | 100_0001[1625nm 10ns].s     | or      | 2022.06.08 18 | 3.44.29 | 100_00                                   | 01[1625nm 10ns   | ].pdf     | C:/Users/USE |          |
| 4     | ihdsz       | 100+320+520[1625nm 50ns]    | .sor    | 2022.06.08 18 | 8.44.29 | 100+320-                                 | +520[1625nm 50   | ns].pdf   | C:/Users/USE |          |
|       |             |                             | 1       | 11            |         |                                          |                  |           | ,            |          |
|       |             |                             | 预览      | 17E           |         | 导出                                       | 上一步              |           | 步 退a         | ±        |
| 导出选项  | <b>д</b> —— |                             |         |               |         |                                          |                  |           |              |          |
| 报表名称  | 100+3       | 20+520_0002[1626nm 50ns]    |         |               |         |                                          | 🔲 跟随原文件名         | 1         | 报告格式 .pdf    |          |
| 导出到   |             |                             |         |               |         |                                          |                  |           | 📄 🔲 跟随文作     | 牛路径      |
| 预览 —  | _           |                             |         |               |         |                                          |                  |           |              |          |
| 光纤ID  |             | 文件名:                        |         | 日期            |         | 1                                        | <b>最表名称</b>      |           | 导出路径         | <u>^</u> |
| ihdsz | 100+32      | 0+520_0002[1625nm 50ns].sor | 2022.0  | 6.08 18.44.29 | 100+3   | 20+520_000                               | 2[1626nm 50ns]   | _0001.pdf | C:/Users/USE | =        |
| ihdsz |             | 100[1625nm 5ns].sor         | 2022.0  | 6.08 18.44.29 | 100+3   | 20+520_000                               | 2[1626nm 50ns]   | _0002.pdf | C:/Users/USE |          |
| ihdsz | 10          | 0_0001[1625nm 10ns].sor     | 2022.0  | 6.08 18.44.29 | 100+3   | 20+520_000                               | 2[1626nm 50ns]   | _0003.pdf | C:/Users/USE |          |
| ihdsz | 100-        | +320+520[1625nm 50ns].sor   | 2022.0  | 6.08 18.44.29 | 100+3   | 20+520_000:                              | 2[1626nm 50ns]   | _0004.pdf | C:/Users/USE | 🔻        |
| •     |             |                             |         |               |         | III                                      |                  |           |              | •        |

- c) 当同时导出多份文件,并勾选"跟随文件路径",导出的文件默认存储在第一个 sor/tor 文件所在位置,不勾选"跟随文件路径",导出的文件存储在对应 sor/tor 文件所在位置。
- d) 报告格式可选择.pdf 和.xls(上一步版式仅选择多页报告时可选)。
- 4) 导出/打印报表
  - a) 打印预览

导出预览表格中选择文件时,打印预览按钮可编辑,点击打印预览后,弹出打印预览窗口。

| 光纤ID  | 文件名:                              | 日期                  | 报表名称                                   | 导出路径 🔶             |
|-------|-----------------------------------|---------------------|----------------------------------------|--------------------|
| ihdsz | 100+320+520_0002[1625nm 50ns].sor | 2022.06.08 18.44.29 | 100+320+520_0002[1626nm 50ns]_0001.pdf | C:/Users/USE···· 😑 |
| ihdsz | 100[1625nm 5ns].sor               | 2022.06.08 18.44.29 | 100+320+520_0002[1626nm 50ns]_0002.pdf | C:/Users/USE····   |
| ihdsz | 100_0001[1625nm 10ns].sor         | 2022.06.08 18.44.29 | 100+320+520_0002[1626nm 50ns]_0003.pdf | C:/Users/USE····   |
| ihdsz | 100+320+520[1625nm 50ns].sor      | 2022.06.08 18.44.29 | 100+320+520_0002[1626nm 50ns]_0004.pdf | C:/Users/USE···· 👻 |
| •     |                                   |                     |                                        | •                  |
|       |                                   | 预览 打                | 印 号出 上一歩 下-                            | -步 退出              |

| OTDK jkac                                                                                                    |                                                                                                    |                                                                                                    |                                                                                                    |                              |     |
|----------------------------------------------------------------------------------------------------|----------------------------------------------------------------------------------------------------|----------------------------------------------------------------------------------------------------|----------------------------------------------------------------------------------------------------|------------------------------|-----|
| 1210                                                                                                    |                                                                                                    |                                                                                                    |                                                                                                    | ▲太浦市                         | +   |
| 131000                                                                                                    | 基本信                                                                                                    | 白                                                                                                    | _                                                                                                    |                              | 7   |
| 文件名: Test_0005[1310nm 20us] sor                                                                                                    |                                                                                                    |                                                                                                    |                                                                                                    |                              |     |
| 光纤和(病)                                                                                                    |                                                                                                    | 光影标识。                                                                                                    |                                                                                                    |                              |     |
| 漢量目期: 2019/09/17                                                                                                    |                                                                                                    | 测量时间。 10.24.05                                                                                                    |                                                                                                    |                              |     |
| 寄户:                                                                                                    |                                                                                                    | 公司:                                                                                                    |                                                                                                    |                              |     |
| 注释:                                                                                                    |                                                                                                    | 機块序列号:                                                                                                    |                                                                                                    |                              |     |
|                                                                                                    | 机油托机                                                                                                    | 信息                                                                                                    |                                                                                                    |                              |     |
| 位置 名称                                                                                                    | 格住员                                                                                                    | 定位技术                                                                                                    | 给纬度                                                                                                    | 温湿度                          |     |
| 位置入                                                                                                    |                                                                                                    |                                                                                                    |                                                                                                    | ,                            |     |
|                                                                                                    |                                                                                                    |                                                                                                    |                                                                                                    |                              | 1   |
|                                                                                                    | 链路信                                                                                                    | 息                                                                                                    |                                                                                                    |                              |     |
| a da da                                                                                                    |                                                                                                    |                                                                                                    |                                                                                                    |                              |     |
|                                                                                                    |                                                                                                    |                                                                                                    |                                                                                                    |                              |     |
| at A where with                                                                                                    |                                                                                                    | 0 E 8 44 40110 m                                                                                                    |                                                                                                    |                              |     |
| 6 Yeld St. 23 3444D                                                                                                    |                                                                                                    | And the second second s |                                                                                                    |                              |     |
| 45-761-1301 - 5-4 (HHGH                                                                                                    |                                                                                                    | ESTREET, C. RESUR                                                                                                    |                                                                                                    |                              | 1   |
|                                                                                                    | 图法                                                                                                    | ÷                                                                                                    |                                                                                                    |                              |     |
| 2.1                                                                                                    |                                                                                                    |                                                                                                    |                                                                                                    |                              |     |
| · · ·                                                                                                    |                                                                                                    |                                                                                                    |                                                                                                    |                              |     |
|                                                                                                    |                                                                                                    |                                                                                                    |                                                                                                    |                              |     |
|                                                                                                    |                                                                                                    |                                                                                                    |                                                                                                    |                              |     |
| 2                                                                                                    | î.                                                                                                    |                                                                                                    |                                                                                                    |                              |     |
| 5                                                                                                    |                                                                                                    |                                                                                                    |                                                                                                    | istration and a state of the |     |
| 8<br>2<br>2                                                                                                    | The second second second second second second second second second second second second second second second s | ulti nil ca alvibratiti n. a                                                                                                    | etilitaal oo                                                                                                    |                              |     |
|                                                                                                    |                                                                                                    | alla all constituents on a<br>r rouer                                                                                                    | <mark>t (ti ta ita ita ita i</mark> ta)<br>seta                                                                                        | totan ta                     | sa  |
|                                                                                                    |                                                                                                    | <mark>ullen all constration and a</mark><br>1                                                                                                    | <mark>A. H. L. A. H. L. A. H. L. A. H. L. A. H. L. A. H. L. A. H. L. A. H. L. A. H. L. A. H. L. A. H. L. A. H. L. A. H<br/>2013</mark> | in an th                     | 28  |
|                                                                                                    | ・<br>・<br>・<br>・<br>・<br>・<br>・<br>・<br>・<br>・<br>・<br>・<br>・<br>・                                             | <mark>d le al ca al chadair a ca</mark><br>· · · · · · · · · · · · · · · · · · ·                                                                                                     | <u>t (hu d dom</u>                                                                                                    |                              | 29  |
| tels:                                                                                                    | <u>此</u><br><u></u><br>光标行<br>在                                                                                | <mark>山b ni ca a Vi kalin<u>a a</u><br/>· topor</mark><br>記念<br>Alexa                                                                                                    | <mark>1.111.11.11.11.11.11.11.11.11.11.11.11.</mark>                                                                                   | 48                           |     |
| A IS                                                                                                    | <u></u><br><u></u>                                                                                             | <mark>山自山(山山)(山山)(山山))</mark><br>                                                                                                    | 1.1111.1.1.1.1.1.1.1.1.1.1.1.1.1.1.1.1                                                                                                 | dB                           | 56  |
| **************************************                                                                                                    | <u></u>                                                                                                    | ftent an air fachaine an a<br>ाज्य<br>दे<br>दे<br>श्रिक                                                                                                    | 11/11-01-0<br>2년<br>6,505<br>8,010<br>1,506                                                                                            | dB<br>dB                     | 200 |
| n<br>n<br>n<br>n<br>n<br>n<br>n<br>n<br>n<br>n<br>n<br>n<br>n<br>n                                                                                                    | <u>光标</u> 存<br>在现地<br>120.0511<br>180.0755<br>60.02431                                                         | <mark>ftonfl.a.e.v//ha/dons.a</mark><br>பட<br>க்<br>கே<br>Skan<br>Okan<br>Lea                                                                                                    | 1111111111<br>2010<br>6,505<br>8,010<br>-1,505                                                                                         | dB<br>dB<br>dB<br>dB         |     |
| ži je je je je je je je je je je je je je                                                                                                    | 光标音<br>光标音<br>200511<br>180.0755<br>60.02431<br>通过大注意                                                          | <mark>順間, d. aki h. dan h. d</mark>                                                                                                    | 2<br>6,505<br>8,010<br>-1,505                                                                                                    | dB<br>dB<br>dB               |     |
| المراجع المراجع ال<br>المراجع المراجع المراجع المراجع المراجع المراجع المراجع المراجع المراجع المراجع المراجع المراجع المراجع المراجع المراجع المراجع المراجع المراجع المراجع المراجع المراجع المراجع المراجع المراجع الم<br>المراجع المراجع المراجع المراجع المراجع المراجع المراجع المراجع المراجع المراجع المراجع المراجع المراجع المراجع المراجع المراجع المراجع المراجع المراجع المراجع المراجع المراجع المراجع المراجع المراجع المراجع المراجع المراجع المراجع المراجع المراجع المراجع المراجع المراجع المراجع المراجع المراجع الم<br>المراجع المراجع المراجع المراجع المراجع المراجع المراجع المراجع المراجع المراجع المراجع المراجع المراجع المراجع المراجع المراجع المراجع المراجع المراجع المراجع المراجع المراجمع المر<br>مماجع المراجع المراجع المراجع المراجع المراجع المراج |                                                                                                    | <u>Iten Jawilyan a i</u><br>ine<br>高<br>Xua<br>Kua<br>Kua<br><u>注政信</u><br>体後物社:0.3001B                                                                                                    | 2<br>6,505<br>8,010<br>-1,505                                                                                                    | dB<br>dB<br>dB<br>dB         |     |
| ************************************                                                                                                    | <u>龙标</u> 希<br><u>龙</u> 标希<br><u>名</u> 電理<br>120,0511<br>180,055<br>60,02431<br>通过 未通                          | <u>10日。30日)10日10日</u><br>1日<br>1日<br>1日<br>1日<br>1日<br>1日<br>1日<br>1日<br>1日<br>1日                                                                                                    | 4<br>6,505<br>8,010<br>-1,505                                                                                                    | alb<br>alb<br>alb<br>alb     |     |

b) 短按打印按钮或在打印预览界面点击右上角的打印机图标,出现打印窗口,此时默认打印导出预览列表 中的所有文件报告。

| 预览 | 打印 | 导出                                                                                                    | 上一步                                                                                                    | 下一步                                                  | 退出                                                                                                    |
|----|----|----------------------------------------------------------------------------------------------------|----------------------------------------------------------------------------------------------------|------------------------------------------------------|----------------------------------------------------------------------------------------------------|
|    |    | <ul> <li>□ 打印</li> <li>常規</li> <li>満規</li> <li>● (</li> <li>○ (</li> <li>○ (</li></ul> | 打印机<br>Foxit Reader PDF Printer<br>Microsoft XPS Documer<br>:: 就绪<br>::<br>:<br>:<br>:<br>:<br>:<br>:<br>:<br>:<br>:<br>:<br>:<br>:<br>:<br>:<br>:<br>:<br>: | r<br>nt Writer<br>打印到文件 (2)<br>面 (1)<br>2<br>打印(2) 取 | ★ ● 首选项 (2) ● 満进项 (2) ● 満进项 (2) ● 二、 ● 二、 ● |

c) 短按导出,弹出"导出中"提示框,导出完成后弹出"导出结果"提示框,可查看文件是否导出成功。

|                                 | 预览 | 打印 | 导出         | 上一步    | 下一步 | 退出    |
|---------------------------------|----|----|------------|--------|-----|-------|
| 导出中                             |    |    |            |        |     | ×     |
|                                 |    |    | () 7/7 份文· | 件导出成功! |     |       |
| 正在导出 (1/7)                      |    |    |            |        |     | () 現中 |
| 110005[1310nm 5ns]_000          |    |    |            |        |     | - MAC |
|                                 |    |    |            |        |     |       |
| 到<br>C://Isers/IISER/Desktop    |    |    |            |        |     |       |
| C./ USEIS/ USEIS/ DEsktop       |    |    |            |        |     |       |
|                                 |    |    |            |        |     |       |
| 正在导出 Test_0005[1310nm 20us].sor |    |    |            |        |     |       |

d) 当报表导出路径中已有相同文件名的文件时,点击导出报表,弹出重名对话框(若不勾选"为之后n个 文件执行此操作"点击覆盖/跳过按钮,每导出一个文件就弹出一个重名对话框需确认;若勾选,则完 成所有文件导出,无需多次确认),导出完成后弹出"导出结果"提示框,可查看文件是否导出成功。

| 重名                          |                 | ×         |
|-----------------------------|-----------------|-----------|
|                             | () 7/7 份文件导出成功! |           |
|                             |                 |           |
| 此位置包含同名文件                   |                 | <u>确定</u> |
| 110005[1310nm 5ns]_0001.pdf |                 |           |
| 请选择您的操作                     |                 |           |
|                             |                 |           |
|                             |                 |           |
| ▶ ■ 为之后6个文件执行此操作            |                 |           |
| 覆盖                          |                 |           |
| 重名                          | Ī               | ×         |
|                             | 0/7 份文件导出成功!    |           |
|                             |                 |           |
| 此位置包含同名文件                   |                 | 确定        |
| Test_0005[1310nm 20us]_0001 |                 |           |
| 请选择您的操作                     |                 |           |
|                             |                 |           |
|                             |                 |           |
| ▶ 2后6个文件执行此操作               |                 |           |
| 覆盖 跳过 取消                    |                 |           |

- 4. 报告示例
  - 1) sor 文件
    - a) 多页报告(\*仅支持 pdf 导出格式) 高级报告格式

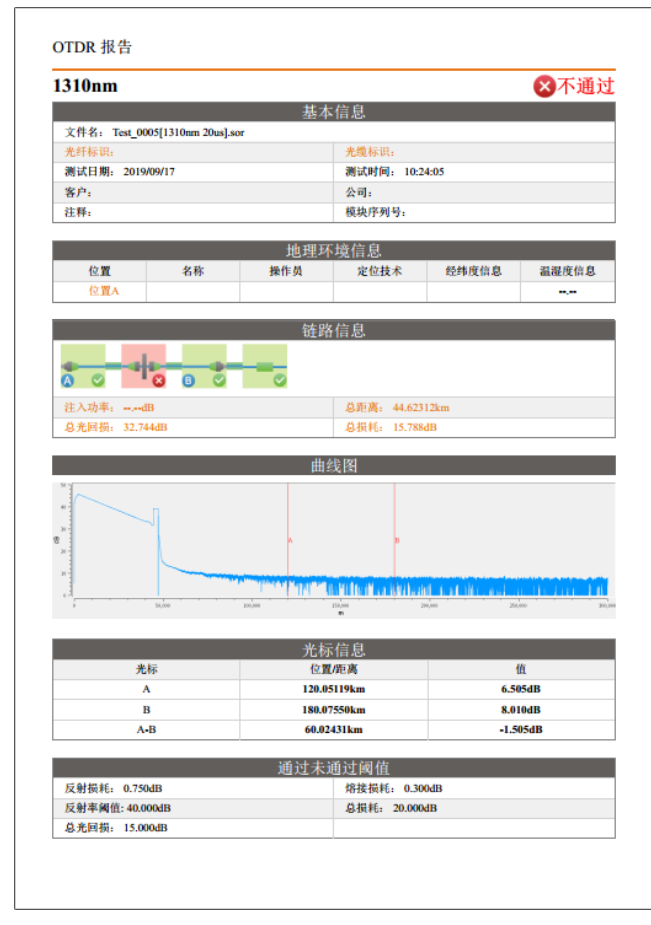

|           |                      |            | 测量参数   |               |                |         |
|-----------|----------------------|------------|--------|---------------|----------------|---------|
| 波长: 1310n | m                    |            | 脉宽:    | 20.0µs        |                |         |
| 量程: 300km | n                    |            | 平均田    | 时间: 15s       |                |         |
|           |                      |            | 测量设置   |               |                |         |
| 折射率: 1.46 | 5770                 |            | 損耗権    | 金测阈值: 0.050df | 3              |         |
| 背向系数:•    | 79.500dB             |            | 结束的    | 蜀值: 3.000dB   |                |         |
| 反射率阈值     | : •74.999dB          |            |        |               |                |         |
|           |                      |            |        |               |                |         |
|           |                      |            | 事件列表   |               |                |         |
| 序号        | 类型                   | 距离 (km)    | 损耗(dB) | 反射(dB)        | 衰減率<br>(dB/km) | 累计损耗(dB |
| 1         | <mark>⊪</mark> ●光纤起始 | 0.00000    | 0.000  | -33.942       |                | 0.000   |
|           | 11 光纤区段              | (40.63495) | 13.247 | ,             | 0.326          | 13.247  |
| 2         | ●□反射                 | 40.63495   | 1.249  | +34.714       |                | 14.496  |
|           | 11 光纤区段              | (3.98817)  | 1.292  |               | 0.324          | 15.788  |
| 3         | 1 结束                 | 44.62312   |        | -19.986       |                | 15.788  |
|           | 」<br>一<br>光纤区段       | (99.64052) | 18.135 |               | 0.182          | 0.000   |
|           |                      |            |        |               |                |         |

日期: 2022/06/10

# 标准报表格式

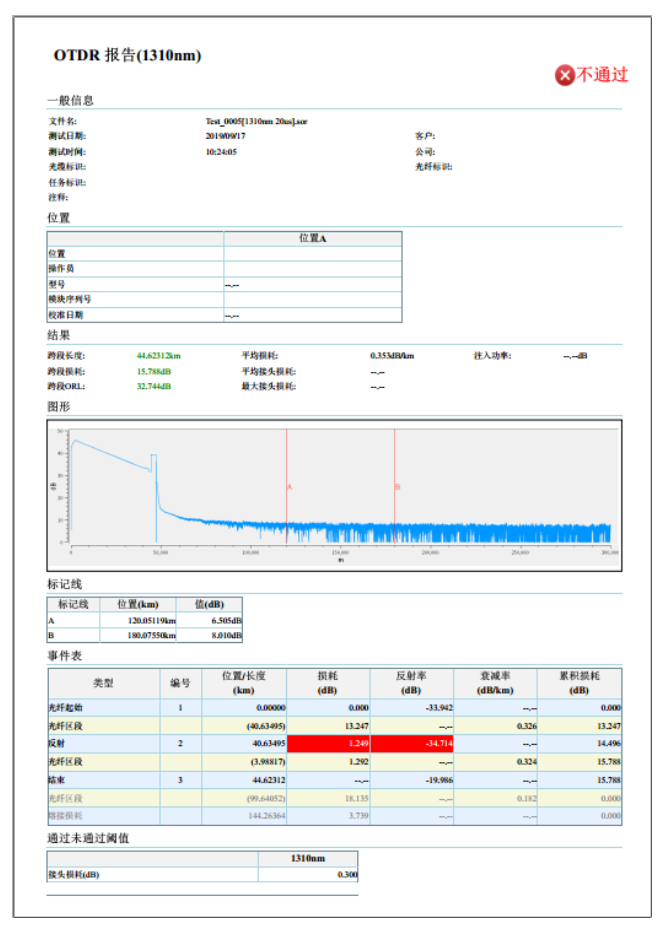

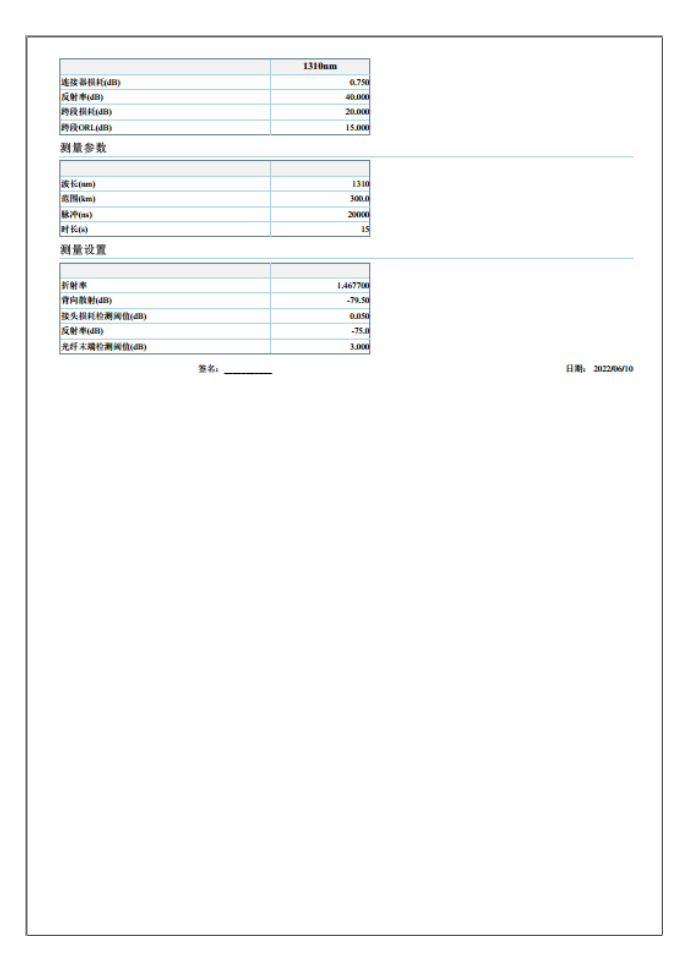

# b) 单页单联报告(\*仅支持 xls 导出格式) 25 个事件数(包含子事件数)以上会显示两页。

|                              |                 |               |              |          | OTDR         | 报表       |            |                  |            | OTDR Ass     | istant for PC | V  |
|------------------------------|-----------------|---------------|--------------|----------|--------------|----------|------------|------------------|------------|--------------|---------------|----|
| て件名:                         |                 | Test_0005[131 | 10nm 20us].: | sor      |              |          |            | 测量时间:            |            | 2019/09/     | 17 10:24:0    | )5 |
| 7 <b>2</b> :                 |                 |               |              | 操作员:     |              |          |            | 客户。              |            |              |               |    |
| +≰fip                        |                 |               |              | 光缆ID     |              |          |            | 公司。              |            |              |               |    |
| 2年:                          |                 |               |              | Juggio.  |              |          |            | 4月.<br>模块序列      | <b>*</b> : |              |               |    |
|                              |                 |               |              |          |              |          |            |                  |            |              |               |    |
|                              | 曽思<br>: 44.6231 | 2km           | 总杨拜:         | 15.788d  | в            | 总光回      | <b>杨</b> : | 32.744dB         |            | 事件           |               | 4  |
|                              |                 |               |              |          |              |          |            |                  |            |              |               |    |
| 图表                           |                 |               | _            |          |              |          |            |                  |            |              |               | _  |
| 40 -<br>30 -<br>80 -<br>20 - |                 |               |              | A        |              |          | в          |                  |            |              |               |    |
| 1                            |                 | 50.000        | 200.00       | <u>,</u> | 750.000      | le d'a à | 20.00      | <u>, ad jiki</u> | 70.0       |              |               |    |
|                              |                 |               |              |          | m            |          |            |                  |            |              |               |    |
| 「別屋る                         | ≓डर<br>1310nm   | 1             | 平均时间         | n.       | 155          | -        |            | 杨菲检测的            | 司伯・        |              | 0.050dB       |    |
| 8-99-                        | 300km           |               | 新射率          | 9 ·      | 1 46770      |          |            | 皆向系称・            |            |              | -79 500dF     | 3  |
| k宽:                          | 20.0us          |               | 结束阈值         | ž:       | 3.000dB      |          |            | 反射率阈(            | É:         |              | -74.999dE     | 3  |
|                              |                 |               |              |          |              |          |            |                  |            |              |               |    |
| 事件列                          | 利表              |               |              | *        |              | _        |            | <u>н</u>         |            | *            |               | 8  |
|                              | 1               | 安望            |              | 193      | 107代         |          | <u>灵</u>   | 10               | 友似         | <del>~</del> | <u>\$1</u>    | 20 |
|                              | 1               | 光計起始          | 0.0          | 0000     | 0.00         |          | -33.9      | 942              |            | -            | 0.00          | 10 |
|                              | 2               | 反刑            | 40.6         | 0495     | 1.24         |          | -34.1      | 14               |            | -            | 14.4          | 30 |
|                              | 3               | 結果            | 44.0         | 2012     |              | -        | -19.8      | 000              |            | -            | 15.7          | 00 |
|                              |                 | 表似            | 144.         | 20304    | 3.73         | 9        |            | -                |            | -            | 0.00          | 00 |
|                              |                 |               |              |          |              |          |            |                  |            |              |               |    |
|                              |                 |               |              |          |              |          |            |                  |            |              |               |    |
|                              |                 |               |              |          |              |          |            |                  |            |              |               |    |
|                              |                 |               |              |          |              |          |            |                  |            |              |               |    |
|                              |                 |               |              |          |              |          |            |                  |            |              |               |    |
|                              |                 |               |              |          |              |          |            |                  |            |              |               |    |
|                              |                 |               |              |          |              |          |            |                  |            |              |               |    |
|                              |                 |               |              |          |              |          |            |                  |            |              |               |    |
|                              |                 |               |              |          |              |          |            |                  |            |              |               |    |
|                              |                 |               |              |          |              |          |            |                  |            |              |               |    |
|                              |                 |               |              |          |              |          |            |                  |            |              |               |    |
|                              |                 |               |              |          |              |          |            |                  |            |              |               |    |
|                              |                 |               |              |          |              |          |            |                  |            |              |               |    |
|                              |                 |               |              |          |              |          |            |                  |            |              |               |    |
|                              |                 |               |              |          |              |          |            |                  |            |              |               |    |
|                              |                 |               |              |          |              |          |            |                  |            |              |               |    |
|                              |                 |               |              |          |              |          |            |                  |            |              |               |    |
|                              |                 |               |              |          |              |          |            |                  |            |              |               |    |
|                              |                 |               |              |          |              |          |            |                  |            |              |               |    |
|                              |                 |               |              |          |              |          |            |                  |            |              |               |    |
|                              |                 |               |              |          |              |          |            |                  |            |              |               |    |
|                              |                 |               |              |          |              |          |            |                  |            |              |               |    |
|                              |                 |               |              |          |              |          |            |                  |            |              |               |    |
|                              |                 |               |              |          |              |          |            |                  |            |              |               |    |
|                              |                 |               |              |          |              |          |            |                  |            |              |               |    |
| 28                           | \$ dz :         |               |              | 筆1/1     | 页 (美1/14     | ÷)       |            | #T ED H          | (iii) :    | 2022/06/     | 10 13:25:1    | 18 |
|                              |                 | 1             |              |          | 24 Seg. (11) | 4 F      |            | 22 - 64          | 1.21       |              |               |    |

### c) 单页双联报告(\*仅支持 x1s 导出格式)

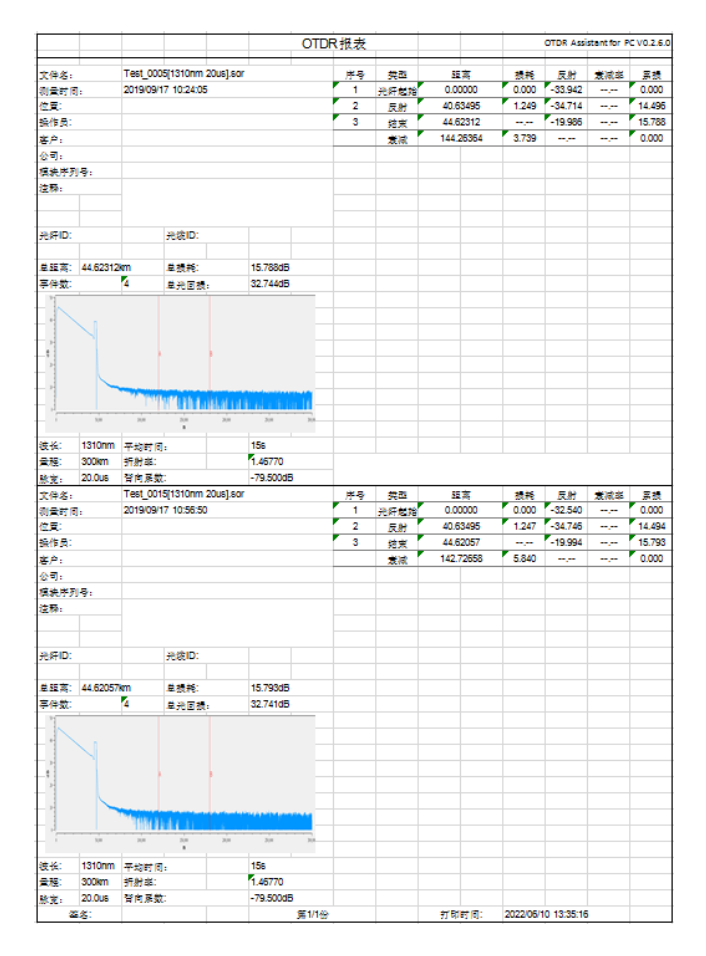

#### d) 单页六联报告(\*仅支持 xls 导出格式)

|                                                                                       |                                                               |                                                                                                    |                                                 |                                                                              | OT                                                                                                    | DR 报表                                                                                                    |                                                                                                    |                                                                                                    | OTD                                                                                                    | R Assistant for                                                                                                    | PC V0.2.6.0                                                 |
|---------------------------------------------------------------------------------------|---------------------------------------------------------------|----------------------------------------------------------------------------------------------------|-------------------------------------------------|------------------------------------------------------------------------------|----------------------------------------------------------------------------------------------------|----------------------------------------------------------------------------------------------------|----------------------------------------------------------------------------------------------------|----------------------------------------------------------------------------------------------------|----------------------------------------------------------------------------------------------------|----------------------------------------------------------------------------------------------------|-------------------------------------------------------------|
| 242.<br>5277.<br>5277.<br>542.<br>544.<br>544.<br>544.<br>544.<br>544.<br>544.<br>544 | Test 0002(1910<br>2019/00+71+00<br>m 245 2004m<br>7.46770     | form Stour Jaco<br>ed 5<br>for Stole<br>Methics Stole And<br>Street Big                                                                                                    | 7600 15a                                        | 242,<br>247,<br>42<br>27,<br>97,<br>97,<br>84,77,5<br>24,<br>62,6<br>1,<br>1 | Test_0015}                                                                                                    | storm 20us ser<br>Od4:50<br>km Bits: 2000us<br>Yets#g                                                                                                    | 7000 12a<br>27 - 76 2000 15                                                                                                    | 242.<br>247.<br>247.<br>247.<br>247.<br>247.<br>247.<br>247.                                                                 | Test, 0015(1)<br>2016/00171                                                                                                    | Sonin 20ualjaar<br>20430<br>Ad20<br>km Bitti- 200ua<br>Yetti Bij                                                                                                    | .7-tm +24<br>-42.000±6                                      |
| 74 82<br>2 87<br>2 87<br>2 87                                                         | 200<br>000000<br>000000<br>000000<br>000000<br>000000<br>0000 | 1000 Kisk Rit<br>1000 Kisk Rit<br>1000 Kisk Kisk<br>1000 Kisk Kisk<br>1000 Kisk<br>1000 Kisk                                                                                                    | in in<br>mick 24<br>2 0.000<br>1.000<br>4 1.000 | 74                                                                           | 0 00<br>0 22<br>0 22<br>0 22<br>0 22<br>0 22<br>0 20<br>0 20<br>0<br>0 20<br>0 20<br>0<br>0<br>0<br>0<br>0<br>0<br>0<br>0<br>0<br>0<br>0<br>0<br>0 | 4.9 2.9<br>- 0.000 9255<br>- 0.21 9255<br>- 0.21 9255<br>- 0.21 9255<br>- 0.21 9255<br>- 0.21 9255<br>- 0.21 9255<br>- 0.21 925<br>- 0.21 925<br>- | 10 0<br>10 22<br>10 22<br>10<br>10 22<br>10 2<br>10<br>10<br>10<br>10<br>10<br>10<br>10<br>10<br>10<br>10 | 1 AS                                                                                                    | 0 00<br>0 00<br>0 0.00000<br>0 0.000000<br>0 0.00000<br>0 0.000000<br>0 0.000000<br>0 0.00000<br>0 0.00000<br>0 0.00000<br>0 0.00000<br>0 0.00000<br>0 0.000000<br>0 0.0000000000 | 429 237<br>P 0000 #35300<br>P 0465 #65500<br>1 100 #100 #100<br>1 100 #100 #100<br>1 100 #100 #100<br>1 100 #100 #100<br>1 100 #100 #100 #100<br>1 100 #100 #100 #100<br>1 100 #100 #100 #100<br>1 100 #100 #100 #100 #100<br>1 100 #100 #100 #100<br>1 100 #100 #100 #100 #100<br>1 100 #100 #100 #100 #100<br>1 100 #100 #100 #100 #100<br>1 100 #100 #100 #100 #100<br>1 100 #100 #100 #100 #100<br>1 100 #100 #100 #100 #100<br>1 100 #100 #100 #100 #100<br>1 100 #100 #100 #100 #100<br>1 100 #100 #100 #100 #100 #100<br>1 100 #100 #100 #100 #100<br>1 100 #100 #100 #100 #100 #100<br>1 100 #100 #100 #100 #100 #100 #100<br>1 100 #100 #100 #100 #100 #100 #100 #10                                                                                                    | 10 10<br>10<br>10<br>10<br>10<br>10<br>10<br>10<br>10<br>10 |
| 主体点:<br>2) 単寸石:<br>42章 (武) 王士石:<br>(今年)<br>(今年)<br>(日本石)<br>(日本石)                     | 1) STORM 2043                                                 | 2447<br>9000                                                                                                    |                                                 | 2042,<br>2027 7,<br>422,<br>227,<br>97,<br>838,737,5                         | 1) SSOnn S<br>SofaGare<br>abain<br>agashb                                                                                                    | uejaar<br>Goode                                                                                                    |                                                                                                    | 2042-<br>2277-<br>227-<br>22-<br>22-<br>22-<br>22-<br>22-                                                                    | 2(1 51 0nm 20<br>2019 081 8 1                                                                                                    | uçtar<br>7.4609                                                                                                    |                                                             |
|                                                                                       | m 240 120km<br>F.46770<br>0 00<br>0 00<br>00000<br>62.66974   | ASSD:<br>3 21.5. 200.04<br>3 70.85<br>4 20.00<br>4 20.00<br>5 0.00<br>5 0. | 760 204<br>78 2005                              | ASD:<br>26<br>57x<br>1<br>1<br>2                                             | 230mm 242 +2<br>520mm 242 +2<br>F c64520 5<br>5<br>5<br>5<br>5<br>5<br>5<br>5<br>5<br>5<br>5<br>5<br>5<br>5                                                                                                    | ASO:<br>km Bits 200as<br>Verāj<br>                                                                                                    | Ashrog<br>#000 200<br>2 -22.00005<br>                                                                                                    | 25 <sup>4</sup> D:<br>262: 1210<br>622: 1210<br>1<br>1<br>1<br>2<br>2<br>2<br>2<br>2<br>2<br>2<br>2<br>2<br>2<br>2<br>2<br>2 | nm 24 200<br>7.44770 00<br>5 22<br>10 0.00000<br>14.53446<br>14.53446                                                                                                    | ASEC:<br>In Star. 2004<br>Training<br>Control State<br>Training<br>Control State<br>Training<br>Control State<br>Training<br>Control State<br>Training<br>Control State<br>Training<br>Control State<br>Training<br>Control State<br>Training<br>Control State<br>Training<br>Control State<br>Training<br>Control State<br>Training<br>Control State<br>Training<br>Control State<br>Training<br>Control State<br>Training<br>Control State<br>Control State<br>Contrel | #m 160s<br>-78.500c8<br>#m 50<br>#m 5000<br>6.500<br>6.500  |
|                                                                                       |                                                               |                                                                                                    |                                                 |                                                                              |                                                                                                    |                                                                                                    |                                                                                                    |                                                                                                    |                                                                                                    |                                                                                                    |                                                             |

- 2) tor 文件
  - a) 多页报告(\*仅支持 pdf 导出格式) 高级报告格式

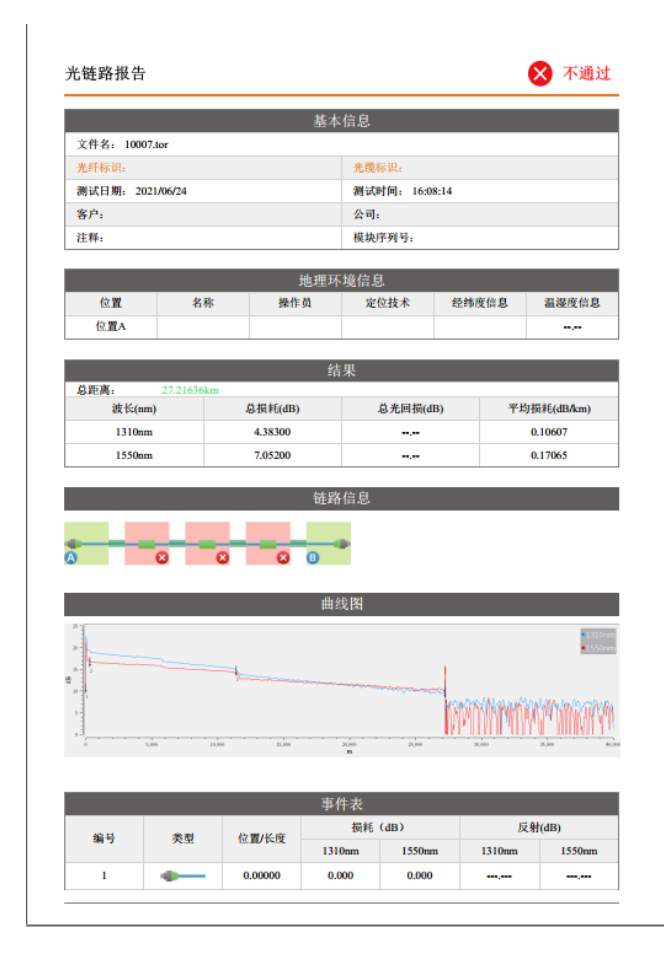

|       |          | 事件列表       |             |         |  |
|-------|----------|------------|-------------|---------|--|
| 18 R. | 30.00    | DE VA      | 损耗 (dB)     | 反射(dB)  |  |
| 71.9  | 天皇       | #12 (PB    | 1310nm      | 1310nm  |  |
| 2     | -Σ-      | 0.13213    | 0.665       | ,       |  |
| 2-1   |          | 0.13213    | ,           | -55.388 |  |
| 2-2   |          | 0.13580    | 5.169       | -58.484 |  |
|       |          | 0.02426    | ,           | ,       |  |
| 3     |          | 0.15639    | 0.751       | -53.402 |  |
| )     | 進        | 接器连接不正常,有污 | 渍 根据需要重新连接并 | 青洁      |  |
|       |          | 10.30650   | ,           | ,       |  |
| 4     | -Σ-      | 10.46289   | 0.573       | ,       |  |
| 4-1   |          | 10.46289   | ,           | -57.694 |  |
| 4-2   |          | 10.46656   | 10.182      | -57.722 |  |
|       | <u> </u> | 0.03353    | ,           | ,       |  |
|       |          |            |             |         |  |

| 通过/不通过阈值   |        |  |  |
|------------|--------|--|--|
| 项目         | 阈值(dB) |  |  |
| 反射损耗 (Max) | 0.75   |  |  |
| 熔接损耗 (Max) | 0.30   |  |  |
| 反射阈值 (Max) | -40.00 |  |  |
| 链路损耗       | 20.00  |  |  |
|            |        |  |  |

| 折射率                    | 1 46770        |  |
|------------------------|----------------|--|
| 背向系数(dB)         -79.5 |                |  |
| 熔接损耗阈值(dB)             | 0.05           |  |
| 反射阈值(dB) -70.00        |                |  |
| 结束阈值(dB)               | 5.00           |  |
| 分光器设置                  | Point to Point |  |
|                        |                |  |

#### 标准报告格式

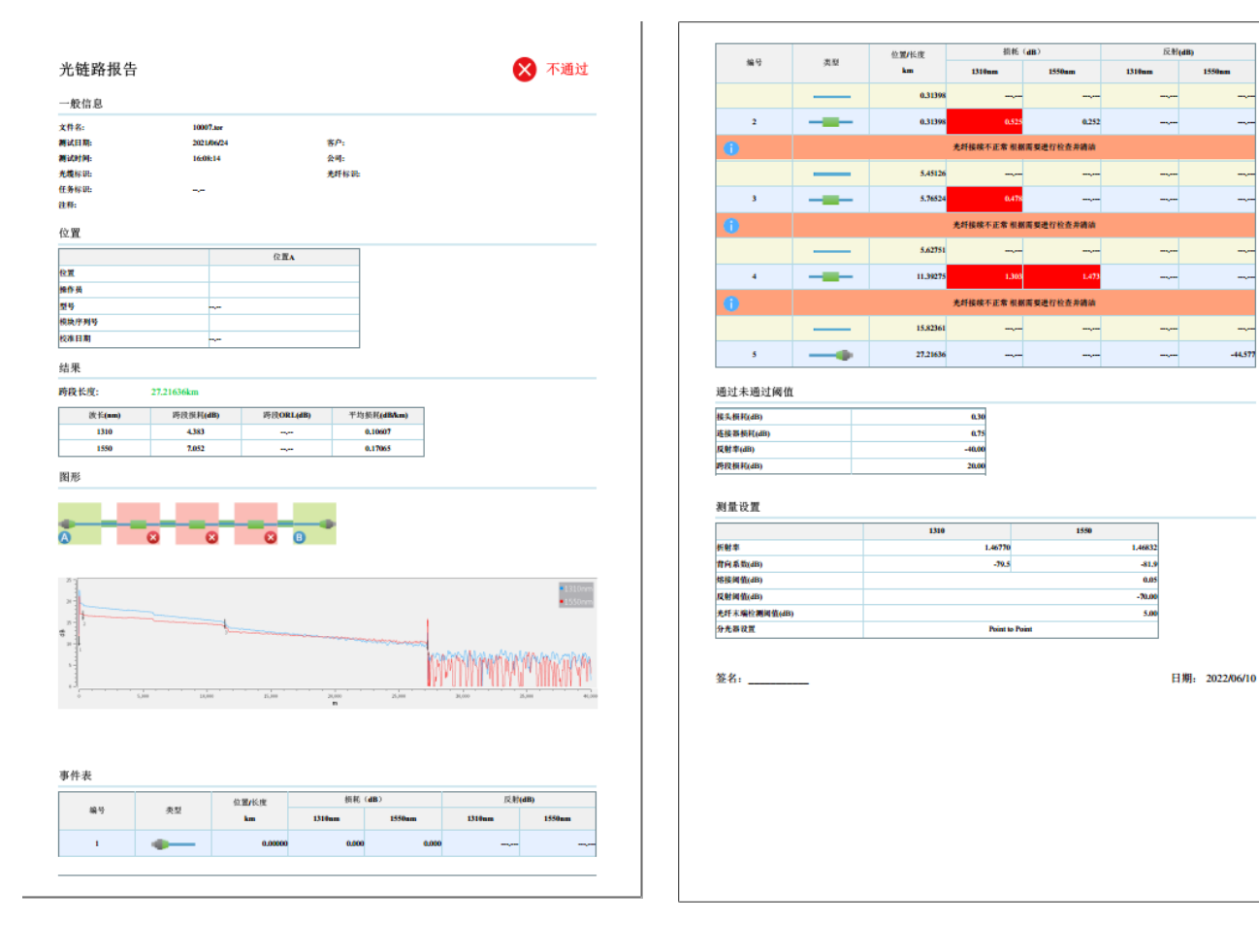

1550nm

\_

\_

.....

----

-44.577

# 智能光链路分析

### 1. 主界面

点击右上角的 TOR, 进入智能光链路主界面。

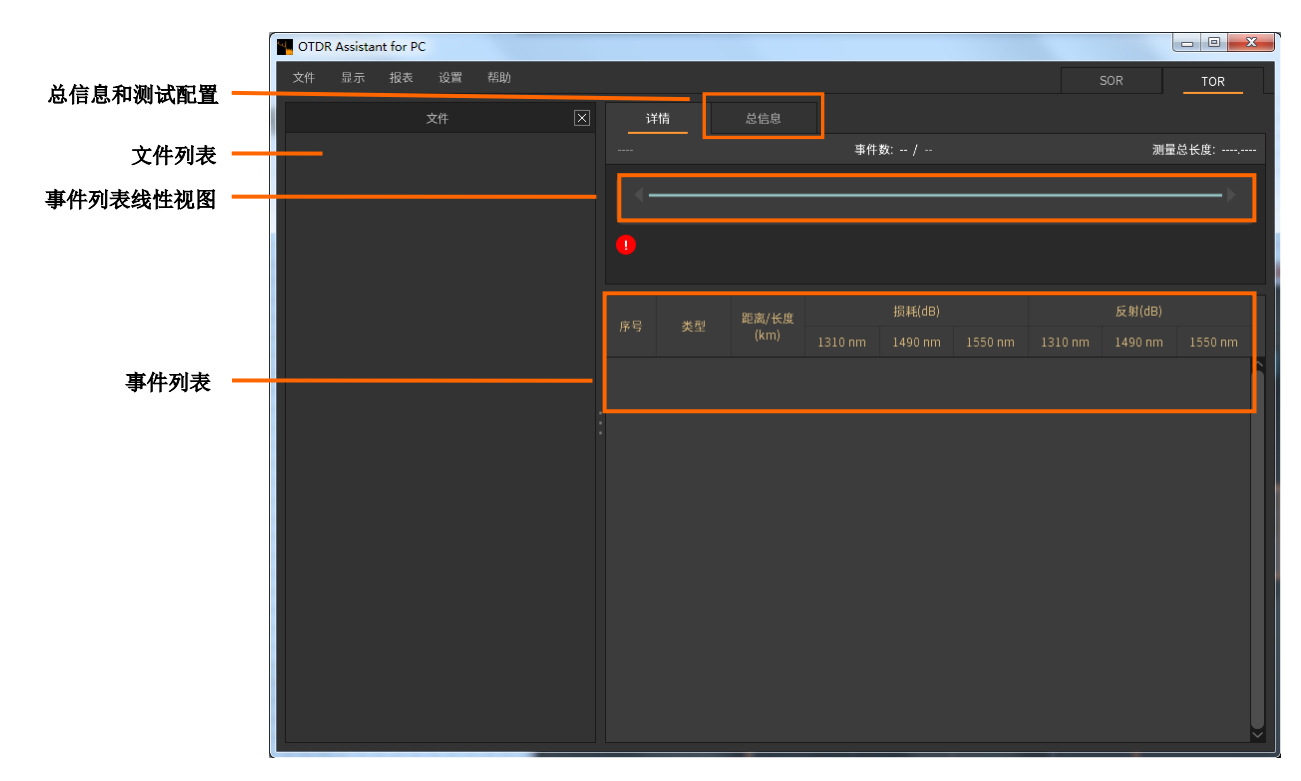

- 2. 文件
  - 1) 打开文件(最多可同时打开十条波形)
    - a) 文件一打开文件一打开波形文件(\*.tor)。
    - b) 选中文件后,按住鼠标左键不放,拖动文件进入主界面后放手,可打开此文件。
  - 关闭文件
     关闭文件列表中选中的文件。
  - 全部关闭
     关闭当前已打开的所有文件。
  - 退出
     退出智能光链路分析界面。
- 3. 报表

进入报表导出界面,详见报表。

- 4. 文件列表
  - 1) 右键菜单
    - a) 导出当前选中波形文件的报表。
    - b) 导出全部波形文件的报表。
    - c) 关闭当前选中的波形文件。
    - d) 关闭全部波形文件。

| 文件 | 显示 |
|----|----|
| 打开 |    |
| 关闭 |    |
| 全部 | 关闭 |
| 退出 |    |

|            | 文件   |
|------------|------|
| 50005.tor  | 导出   |
| 80002.tor  | 导出全部 |
| 110006.tor | 关闭   |
| 110007.tor | 全部天团 |

- 5. 详情
  - 文件详情 查看判定结果、事件总数和测量总长度。
  - 事件图表 当事件超出界面可显示范围时,点击左右箭头可查看所有事件图标。
  - 3) 事件列表

当事件超出界面可显示数量时,滚动鼠标滚轮可查看所有事件信息。

注: 选中事件图表中的不通过事件或事件列表中的标红事件,事件图表下方显示异常原因分析,如下图所示:

| i i                         | ¥情                     | ŝ    | 总信息      |           |           |         |               |    |
|-----------------------------|------------------------|------|----------|-----------|-----------|---------|---------------|----|
| ×不进                         |                        |      |          | 事件数:5 / 7 |           | 测量总     | と度: 20.97688k | ٢m |
|                             | •                      |      |          | ÷         | <b>₩₩</b> |         | <b>₩</b> ►►►► |    |
| 连接器连接不正常,有污渍<br>根据需要重新连接并清洁 |                        |      |          |           |           |         |               |    |
| 60                          | <sub>应已 来到</sub> 距离/长度 |      | 损耗(dB)   |           | 反射(dB)    |         |               |    |
| 17-5                        |                        |      |          |           |           |         |               |    |
| 1                           | 1.                     | 光纤起始 | 0.00000  | 0.108     | 0.491     |         |               | ĥ  |
|                             | н                      | 光纤区段 | 0.13250  |           |           |         |               |    |
| 2                           | Σ                      | M型事件 | 0.13250  | 0.704     | 0.705     |         |               |    |
| 2-1                         | <u>-</u>               | 反射   | 0.13250  |           |           | -55.532 | -56.650       |    |
| 2-2                         | -                      | 反射   | 0.13585  |           |           | -58.262 | -59.146       |    |
|                             | H                      | 光纤区段 | 0.02417  |           |           |         |               |    |
| 3                           | <u>-</u>               | 反射   | 0.15667  | 0.670     | 0.736     | -53.430 | -54.874       |    |
|                             | H                      | 光纤区段 | 10.30666 |           |           |         |               |    |
| 4                           | Σ                      | M型事件 | 10.46333 | 0.579     | 0.509     |         |               |    |
| 4-1                         | <u>-</u>               | 反射   | 10.46333 |           |           | -57.640 | -58.810       |    |
| 4-2                         | <u>-</u>               | 反射   | 10.46660 |           |           | -58.128 | -59.084       |    |
|                             | H                      | 光纤区段 | 0.03246  |           |           |         |               |    |
| 5                           | •1                     | 反射   | 10.49579 | 9.008     | 6.028     | -21.440 | -23.504       | ~  |

- 6. 总信息
  - 1) 查看总信息
  - 2) 查看测量配置
  - 3) 查看光纤特性
  - 4) 查看测量设置

| 详情 总信息               |               |                     |  |  |
|----------------------|---------------|---------------------|--|--|
| 波长(nm)               | 链路损耗(dB)      | 链路ORL(dB)           |  |  |
| 1310                 | 4.780         | N/A                 |  |  |
| 1550                 | 4.120         | N/A                 |  |  |
|                      |               |                     |  |  |
| 测试配置: Point to Point |               |                     |  |  |
| 光纤特性                 |               |                     |  |  |
|                      | 折射率           | 背向系数(dB)            |  |  |
| 1310                 | 1.46770       | -79.5               |  |  |
| 1550                 | 1.46770       | -79.5               |  |  |
|                      |               |                     |  |  |
| 测量设置                 |               |                     |  |  |
| 通过/不通过设置             | 测量设置          |                     |  |  |
| 反射损耗(Max): 0.75dB    | 结束阈值: 5.0dB   |                     |  |  |
| 反射率阈值(Max): -40.00dB | 熔接损耗(Min): 0. |                     |  |  |
| 熔接损耗(Max): 0.30dB    | 反射率阈值(Min):   | 反射率阈值(Min): -70.0dB |  |  |
| 总损耗: 20.00dB         |               |                     |  |  |

# 文件操作

1. 打开文件

sor 文件可同时打开四十条波形; tor 文件可同时打开十条波形。

- 1) 文件一打开文件
- 2) 选中文件后,按住鼠标左键不放,拖动文件进入主界面后放手,可打开此文件。

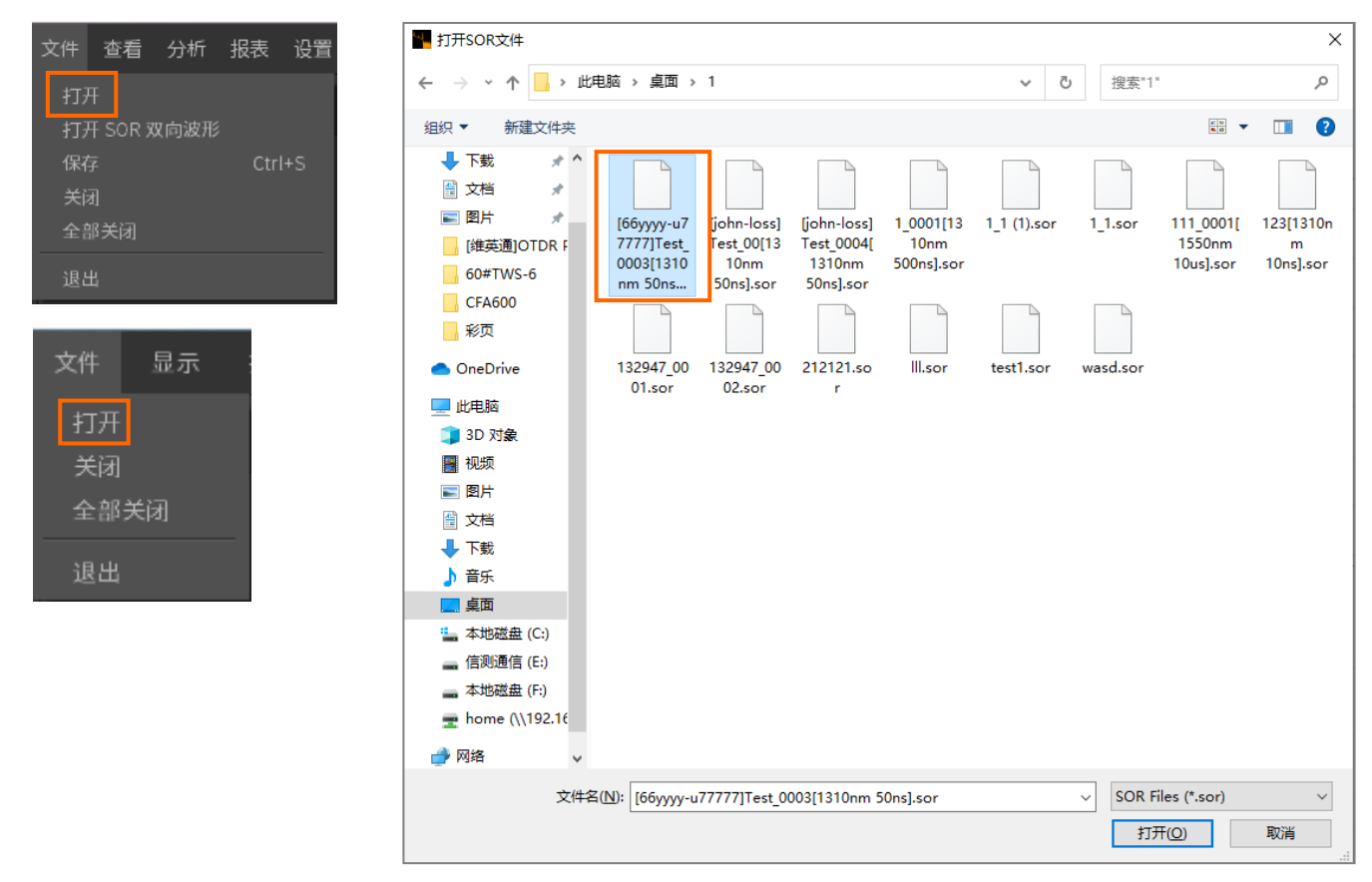

- 2. 关闭文件
  - 1) 关闭
    - a) 文件一关闭文件
    - b) 右键菜单一关闭当前文件列表中所选定波形
  - 2) 全部关闭

关闭所有已打开波形文件

- a) 文件一关闭全部
- b) 右键菜单一关闭全部

| 文件 查看 分析 报表 设置    | 文件 显示 : | $\uparrow \downarrow$ | 文件 🛛 🗔          |
|-------------------|---------|-----------------------|-----------------|
| 打开<br>打开 SOR 双向波形 | 打开      | 1 📕 1351nm_           | 0.<br>导出        |
| 保存 Ctrl+S<br>关闭   | 关闭      | 2 📃 1371nm_           | 0. 导出全部         |
| 全部关闭              | 全部天团    | 3 📕 1391nm_           | 0 关闭            |
| 退出                | 退出      | 4 1411nm_             | 0. 显示全部曲线       |
|                   |         | 5 📕 1431nm_           | 0. 隐藏全部曲线       |
|                   |         | 6 📕 1271nm_           | 0.1km_10ns… 🗙 🗹 |

# 波形操作

#### 1. 光标操作

1) 拖动

在波形显示区域,将鼠标光标置于光标标识上,按压鼠标左键并拖动,可改变光标位置。

#### 2) 定位

- a) 单击光标复位按钮, A, B, a, b 光标将定位在波 形起始位置。
- b) 单击光标居中按钮, A, B, a, b 光标将定位在波 形图中间位置。
- c) 单击自动调整光标上下位置按钮, A, B; a, b 光 标纵向平均间隔定位在波形图中。
- d) 单击显示光标按钮, A, B, a, b 光标显示; 光标 显示时, 单击隐藏光标按钮, A, B, a, b 光标隐藏
- e) 单击光标同步按钮,设置/取消A,B,a,b四个光标同步;点击各光标按钮时,光标显示为橙色,此时可使选中光标同步。

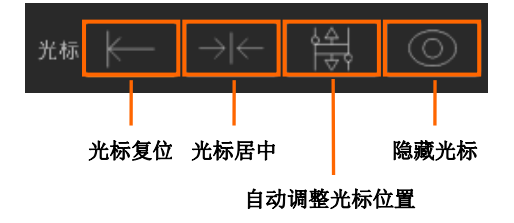

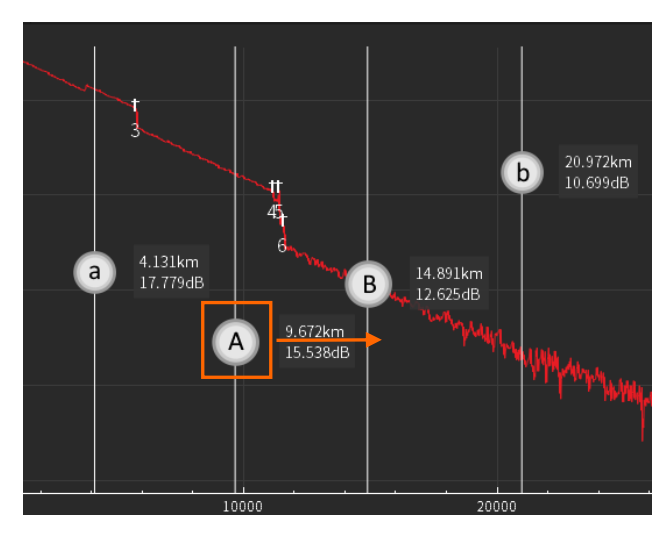

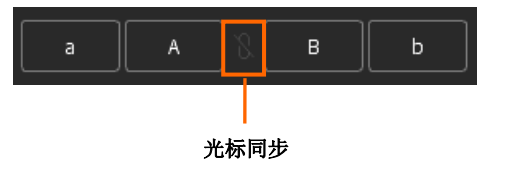

- 2. 放大/缩小与恢复
  - 1) 放大/缩小
    - a) 局部放大

在需要放大的区域一个角一直按着鼠标右键,在缩放区域 的对角拖动矩形框。松开鼠标时,图表中您所选定的区域 将被刷新并放大。

b) 整体放大/缩小

•勾选"切换图表 X/Y 轴缩放模式"时,在波形显示区域滚动 鼠标滚轮,波形在 X 轴和 Y 轴方向同时放大/缩小。按住 Ctrl 不放,滚动鼠标滚轮,波形在 X 轴方向放大/缩小;按住 Shift 不放,滚动鼠标滚轮,波形在 Y 轴方向放大/缩小。

•不勾选"切换图表 X/Y 轴缩放模式"时,在波形显示区域滚动鼠标滚轮,波形在 Y 轴方向放大/缩小;按住 Ctrl 不放,滚动鼠标滚轮,波形在 X 轴方向放大/缩小。

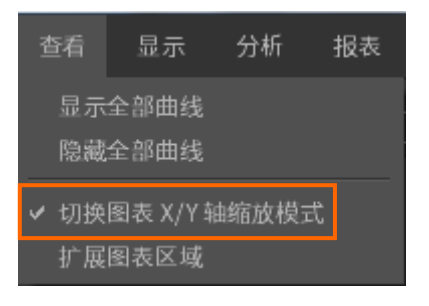

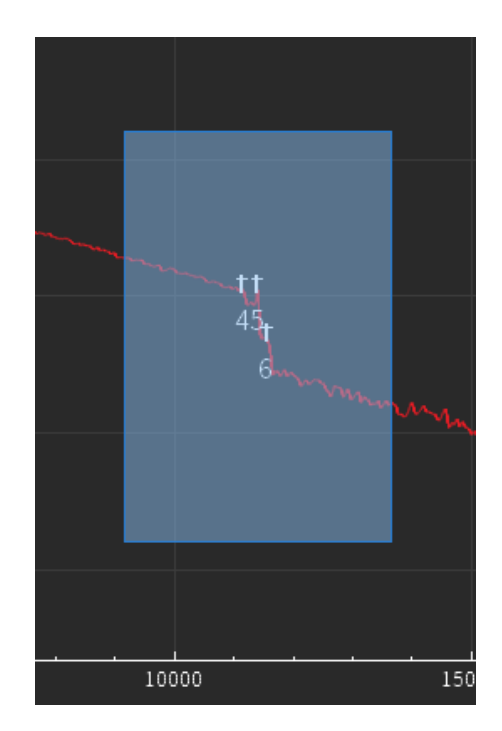

2) 恢复

在波形显示区域双击鼠标左键/右键,波形图恢复到原始波形大小。

- 3. 横向/纵向移动与恢复
  - 1) 横向/纵向移动

将鼠标置于波形显示区域,按压鼠标左键,鼠标在波形显示区域拖动使波形图上下左右移动。

- 恢复 在波形显示区域双击鼠标左键/右键,波形图恢复到原始位置。
   切换步
- 3) 纵向精确移动与复位,方便曲线间做对比,偏移功能的上下偏移单位为dB, 左右单位为数据点。
  - a) "步进"按钮:点击上下箭头按钮,点击时在 0.1/1/5 之间循环切换。
     点击左右箭头按钮,点击时在 1/10/100/500/1000/
     5000 之间切换。
  - b) 步进值:手动输入步进值,可设置数据范围纵向[0.01,10],横向 [1,100000]。
  - c) 上下箭头按钮: 点击后选中波形按步进值向上/向下移动。
  - d) 左右箭头按钮:点击后选中波形按步进值向左/向右移动。
  - e) "重置"按钮:点击上下/左右箭头,箭头中间显示复位按钮, 当波形有偏移时,点击后波形纵向/横向复位。

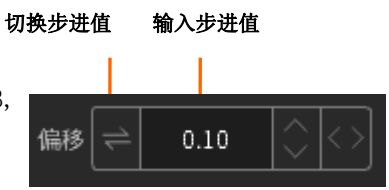

纵向移动步进值

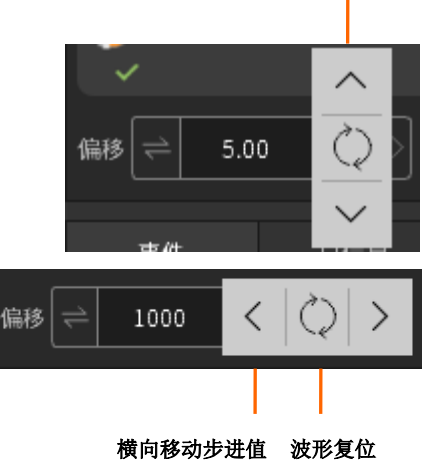

# 波形分析

# 1. 动态范围

- 1) 选中动态范围后,自动分析并显示动态范围。
- 2)选中动态范围后,再选中动态范围使用光标位置,可通过移动光标精确计算动态范围。
   移动 A、a 光标可调整背向散射电平的计算范围,移动 B、b 光标可以调整噪声部分的计算范围,如下图所示:

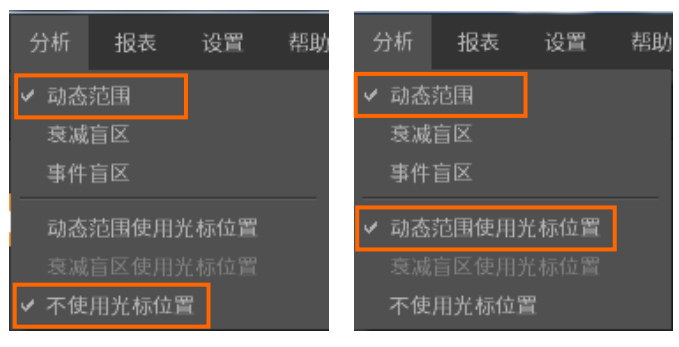

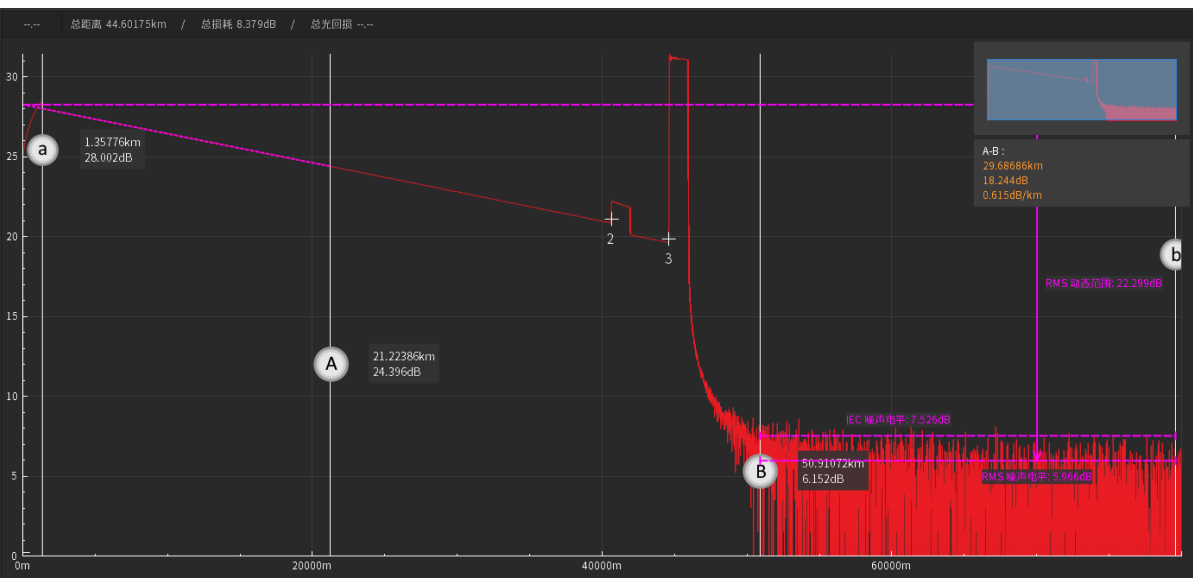

#### 2. 衰减盲区

- 1) 选中衰减盲区后,点击事件图表或事件列表中某个事件后,显示该事件的衰减盲区。
- 2)选中衰减盲区使用光标位置,可通过移动光标精确计算衰减盲区。
  - 移动 B、b 光标可以调整计算区段的范围,如下图所示:

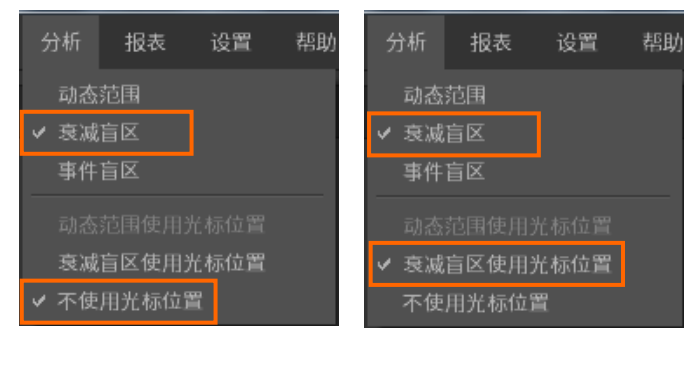

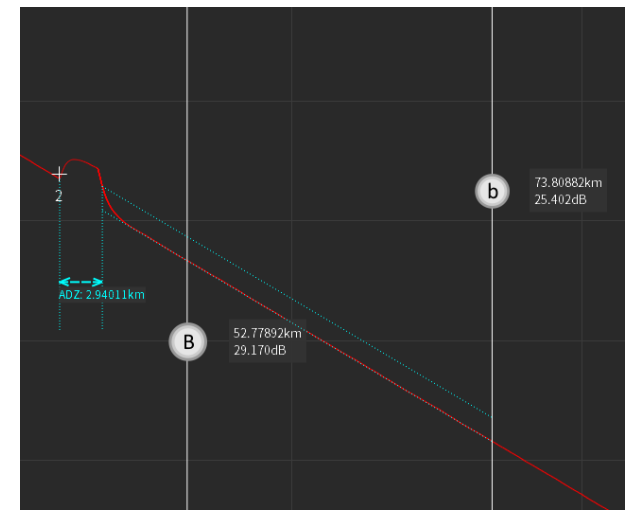

3. 事件盲区

1) 选中事件盲区后,点击事件图表或事件列表中某个事件后,显示该事件的事件盲区,如下图所示:

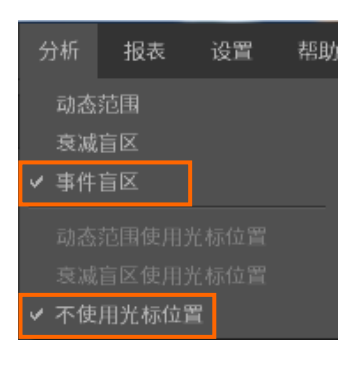

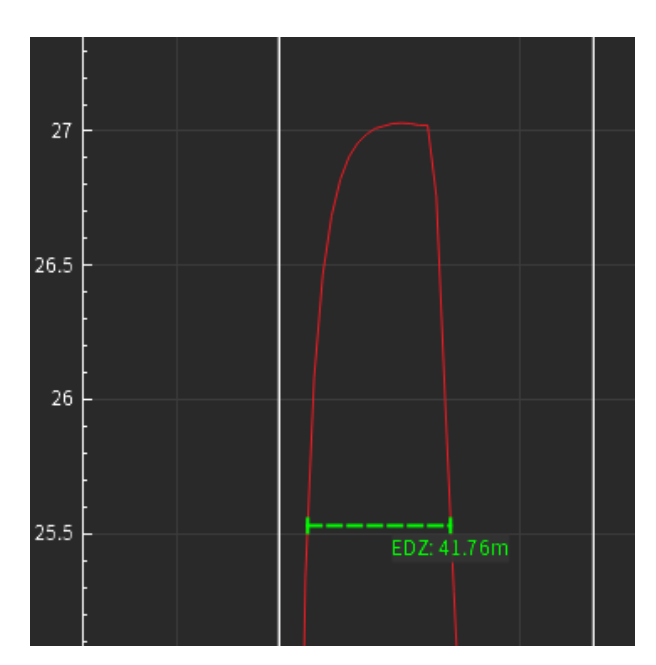